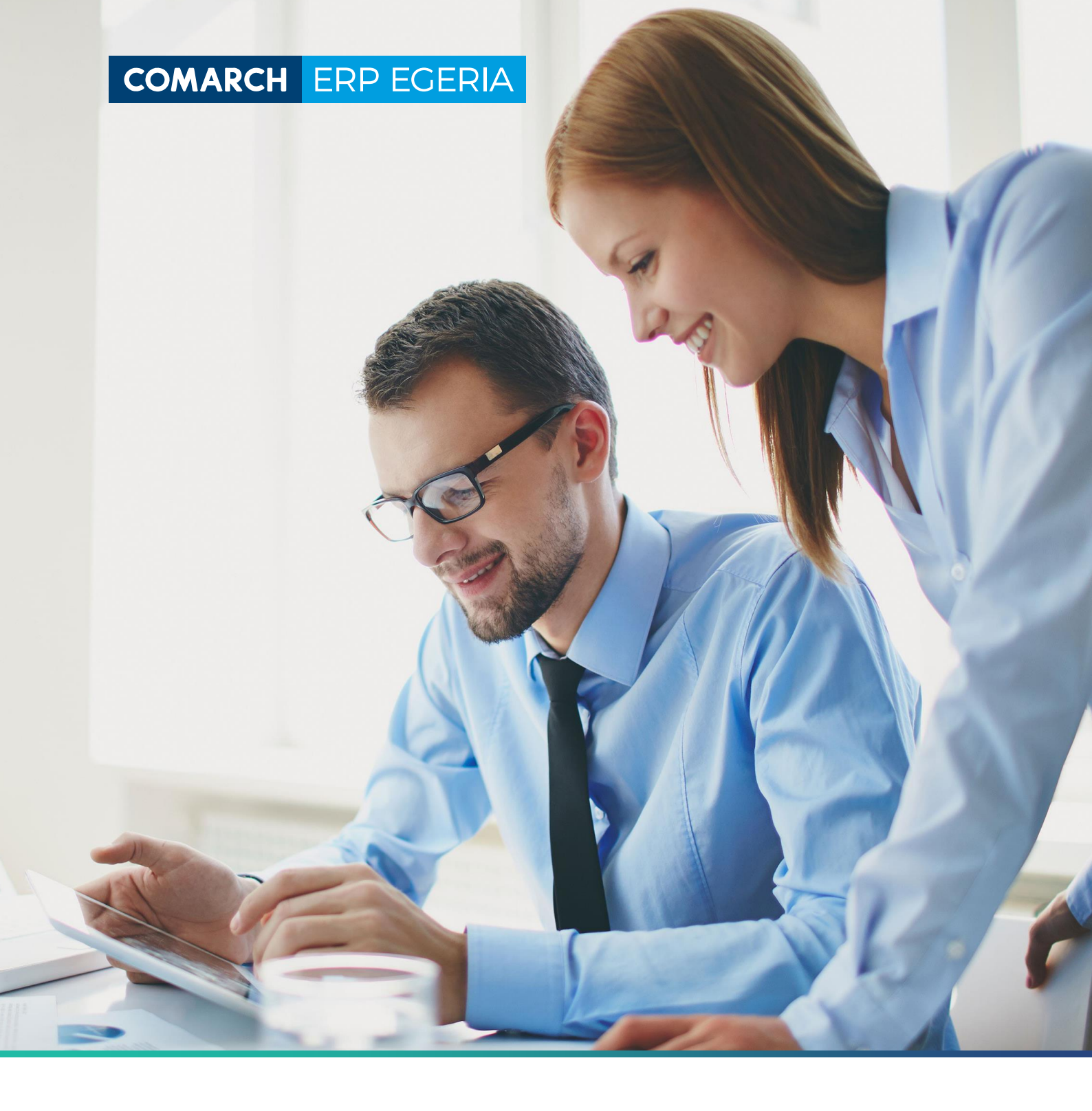

# SYLABUSY PORTAL PRACOWNICZY

Kompleksowe rozwiązania informatyczne

## Spis treści

| 1  | Dostęp do sylabusów3                                                                |
|----|-------------------------------------------------------------------------------------|
| 2  | Wymagania wstępne4                                                                  |
| 3  | Szczegółowe efekty uczenia się5                                                     |
| 4  | Stosowane metody osiągania zakładanych efektów uczenia się<br>(Metody dydaktyczne)6 |
| 5  | Metody weryfikacji efektów uczenia się9                                             |
| 6  | Warunki zaliczenia11                                                                |
| 7  | Treści programowe (skrócony opis)11                                                 |
| 8  | Treści programowe (pełny opis)12                                                    |
| 9  | Literatura14                                                                        |
| 10 | Dyscyplina16                                                                        |
| 11 | Wskaźniki16                                                                         |
| 12 | Aktualizacja liczby godzin praktycznych na formach zajęć 17                         |
| 13 | Nakłady pracy studenta17                                                            |
| 14 | Sprawdzenie poprawności18                                                           |
| 15 | Wydruk sylabusa19                                                                   |
| 16 | Zatwierdzenie sylabusa przez Koordynatora20                                         |

### 1 Dostęp do sylabusów

Po zalogowaniu się do moduły WYKŁADOWCA, należy odnaleźć pozycję menu Moje zadania, następnie na zakładce Role wybrać pozycję Sylabusy, rola: koordynator sylabusa.

| WYKŁADOWCA                    | [ Uży | tkownik : Malicki Drugi  | Olgierd ] [Semestr : Rok 2         | 018/2019, semestr letni ] | [ Domena : Nieograniczona ] | [ BAZA TESTOWA ] | [ Uprawnienia : Z ] | [V:5647.0.5 | S:DB2.A:827.I |
|-------------------------------|-------|--------------------------|------------------------------------|---------------------------|-----------------------------|------------------|---------------------|-------------|---------------|
| Menu<br>Lista studentów       |       | Role                     | Zadania                            |                           |                             |                  |                     |             |               |
| Wizytówka                     |       |                          |                                    |                           |                             |                  |                     |             |               |
| Wydawnictwa                   |       |                          |                                    |                           |                             |                  |                     |             |               |
| Koleika zadań<br>Moje zadania | Filtr | Filtru                   | uj Czyść filtr Odśwież Tryb filtra | i 🗹 Sortuj po Nazwa       | V Rosnąco V Na stronie 20   | ∨ pokaż ID Nie ∨ |                     |             |               |
| Zmień hasło                   | Lp    | Nazwa                    |                                    |                           | Opis                        |                  |                     | Otwartych   | zadań         |
| Repozytorium dokument         | 1     | Protokoły ocen, rola: wy | /kładowca                          |                           | Wykładowca ma za zadanie    |                  |                     | 2           |               |
| Wyloguj                       | 2     | Sylabusy, rola: koordyna | ator sylabusa                      |                           | Koordynator ma za zadanie   |                  |                     | 81          |               |
| ····· wyloguj                 |       |                          |                                    |                           |                             |                  |                     | _           |               |

Nastąpi automatyczne przejście na zakładkę Zadania z wygenerowanymi zadaniami. Każde zadanie odpowiada przydzielonemu do Koordynatora sylabusowi. Zadanie ma swój status – Otwarte lub Zamknięte (zmiana na Zamknięte dokonuje samodzielnie Wykładowca, poprzez przycisk Zamknij, co powoduje ukrywanie zadania).

|   |                                                                                                    | Role                                                                                                    | Zadania                                     |      |                       |     |             |                                                                           |                        |                      |                   |            |         |         |
|---|----------------------------------------------------------------------------------------------------|----------------------------------------------------------------------------------------------------|---------------------------------------------|------|-----------------------|-----|-------------|---------------------------------------------------------------------------|------------------------|----------------------|-------------------|------------|---------|---------|
| 5 | Sylabusy                                                                                                    | , rola : K                                                                                                    | oordynator sylabusa                         |      |                       |     |             |                                                                           |                        |                      |                   |            |         |         |
| P | skaż zadania o statusie Otwarte 🔍 statusie komunikatu Nowe i przypomnienie 🗸 Zmień zaznaczonym status komunikatu na Zakończone 🗸 |                                                                                                    |                                             |      |                       |     |             |                                                                           |                        |                      |                   |            |         |         |
| F | iltr                                                                                                    | Filtruj Czyść filtr Odśwież Tryb filtra i 🗸 Sortuj po Data 🗸 Rosnąco 🗸 Na stronie 20 🗸 pokaż ID Nie 🗸 zaznacz / odznacz - O + +W OW -W |                                             |      |                       |     |             |                                                                           |                        |                      |                   |            |         |         |
| L | p Data                                                                                                    | Indeks                                                                                                    | Przedmiot                                   | ECTS | Grupa                 | Sem | Specjalność | Produkt                                                                   | Rejestracja<br>wydruku | Status<br>komunikatu | Status<br>zadania | Instrukcja | Akcje   | Zaznacz |
| 1 | 28-10-2                                                                                                    | 019                                                                                                    | Historia Polski na tle historii<br>Europy # |      | Zajęcia<br>podstawowe |     |             | Filologia polska l stopnia /S/ [profil praktyczny,<br>kod studiów: 26418] | Tak                    |                      | Otwarte           |            | Zamknij |         |
| 2 | 28-10-2                                                                                                    | 019                                                                                                    | Nauki pomocnicze filologii<br>polskiej #    |      | Zajęcia<br>podstawowe |     |             | Filologia polska l stopnia /S/ [profil praktyczny,<br>kod studiów: 26418] | Tak                    |                      | Otwarte           |            | Zamknij |         |
| 3 | 28-10-2                                                                                                    | 019                                                                                                    | Konwersatorium *                            |      | Zajęcia do<br>wyboru  |     |             | Filologia polska I stopnia /S/ [profil praktyczny,<br>kod studiów: 26418] | Nie                    |                      | Otwarte           |            | Zamknij |         |
| 4 | 28-10-2                                                                                                    | 019                                                                                                    | Opcja *                                     |      | Zajęcia do<br>wyboru  |     |             | Filologia polska l stopnia /S/ [profil praktyczny,<br>kod studiów: 26418] | Nie                    |                      | Otwarte           |            | Zamknij |         |

Przejść do uzupełniania danych przedmiotu - kliknąć w wiersz określonego zadania. Nastąpi przeniesienie na zakładkę 'Lista sylabusów' przefiltrowaną do sylabusa, powiązanego z wybranym zadaniem.

| 1 | Progr      | amy i                                                                                                    | kształcenia            |                   | Rozuzian            | (                   |                                               | Sta Syn  |                                                |         | Sylabu    | 15                    |           |               |                 |                           |                                         |                         |         |     |
|---|------------|----------------------------------------------------------------------------------------------------|------------------------|-------------------|---------------------|---------------------|-----------------------------------------------|----------|------------------------------------------------|---------|-----------|-----------------------|-----------|---------------|-----------------|---------------------------|-----------------------------------------|-------------------------|---------|-----|
|   | Katalog pr | zedr                                                                                                    | miotów: Do             | owolny            |                     |                     |                                               |          |                                                | •       | Semes     | tr: Dowolny           | ~ Pozic   | om akceptad   | ji: Dowoln      | /                         | <ul> <li>✓ Jednost</li> </ul>           | tka org.:               |         |     |
|   | Dowolna    |                                                                                                    |                        | ~                 | FC                  |                     |                                               |          |                                                |         |           |                       |           |               |                 |                           |                                         |                         |         |     |
|   | Generuj pl | an sl                                                                                                    | tudiów Usu             | ń plan studió     | ów Usuń zaz         | naczone             | Wydruki Pr                                    | zypisz k | oordynatora Gen                                | eruj zi | adania Us | uń zadania Zr         | miana jed | nostki organi | zującej zajęcia | a Zmiana pozic            | omu akceptac                            | ji                      |         |     |
|   | Program    | noram ksztakrenia: IH-FP-I-19/202 (filolog, nolska) test olek - Profil ksztakrenia: nraktyrzny, Kierunek: filologia nolska, Forma ksztakrenia: Estonnia licenciackie, Wydział: Instytut Humanistyrzny |                        |                   |                     |                     |                                               |          |                                                |         |           |                       |           |               |                 |                           |                                         |                         |         |     |
| ĺ | Filtr      | _                                                                                                    |                        | Filtruj Czyś      | ć filtr Odśw        | rież Tryb fi        | Itra i 🗠                                      | Sortuj p | o Katalog                                      | ~       | Rosnąc    | D V Na stron          | nie 10 ~  | pokaż ID      | Tak ⊻ zazna     | cz / odznacz -            | 0 + +W                                  | / OW -W                 |         |     |
|   | DZIE_HP_I  | ) Lp                                                                                                    | Poziom<br>akceptacji   | Termin<br>oddania | Data<br>przekazania | Kontrola<br>terminu | Katalog<br>przedmiotów                        | Indeks   | Przedmiot/Moduł                                | ECTS    | Тур       | Grupa<br>przedmiotów  | Semestry  | Specjalność   | Specjalizacja   | Jednostka<br>organizująca | Koordynator                             | Wygenerowano<br>zadanie | Zaznacz | Kom |
|   | 84198      | 1                                                                                                    | Edycja u<br>wykładowcy | , 31-10-2019      |                     | Tak                 | IH-FP-<br>I-S-19/20<br>(filolog. pol.)<br>- S |          | Historia Polski na<br>tle historii<br>Europy # | 3       | Przedmiot | Zajęcia<br>podstawowe | 1         |               |                 | Zakład<br>Elektrotechniki | Malicki<br>Drugi<br>Olgierd mgr<br>inż. | 28-10-2019              |         |     |

Kliknąć w wiersz ze wskazanym sylabusem. Nastąpi przeniesienie na zakładkę Sylabus, na której odbywa się wywołanie okien rejestracji poszczególnych danych.

| Prog              | ramy kształ cenia Roz                                                  | działy             | Ť                                 | Lista s  | ylabusó  | w                                          | Sylabu                                    | s      |                |                      |                           |                  |                  |                       |                      |                       |                                           |
|-------------------|------------------------------------------------------------------------|--------------------|-----------------------------------|----------|----------|--------------------------------------------|-------------------------------------------|--------|----------------|----------------------|---------------------------|------------------|------------------|-----------------------|----------------------|-----------------------|-------------------------------------------|
| Wymaga<br>Nakłady | nia wstępne [1] Szczegółowe efekty<br>pracy studenta Standardy Wydruki | uczenia<br>Sprawd: | się [5] Metody<br>t poprawność O: | dydakt   | dłowy    | [2] Metody wer<br>sylabus Zapisz li        | <b>yfikacji efektó</b><br>czbę godz. prak | 5w u   | zenia się      | [2] Warunk           | i zaliczenia Treśc        | i program        | owe (skróc       | ony opis) [1]         | Literatura [S        | )] Dyscyplina         | [1] Wskaźniki                             |
| Program           | kształcenia: IH-FP-I-2019-2022 (                                       | filolog.           | polska) test ole                  | sk - Pro | fil kszt | ałcenia: praktyc                           | zny, Kierunek:                            | filolo | ogia polsk     | a, Forma ksz         | tałcenia: I stopnia       | licencjack       | ie, Wydział      | : Instytut Hum        | nanistyczny          |                       |                                           |
| [ - ] Dane :      | iylabusa ID : 84198                                                    |                    |                                   |          |          |                                            |                                           |        |                |                      |                           |                  |                  |                       |                      |                       |                                           |
| Przedmiot,        | /Moduł                                                                 |                    |                                   | His      | toria I  | Polski na tle histo                        | orii Europy #                             |        |                |                      |                           |                  |                  |                       |                      |                       |                                           |
| Jednostka         | organizująca                                                           |                    |                                   | Zak      | ad Ele   | ktrotechniki                               |                                           |        |                |                      |                           |                  |                  |                       |                      |                       |                                           |
| Тур               |                                                                        |                    |                                   | Prz      | edmiot   |                                            |                                           |        |                |                      |                           |                  |                  |                       |                      |                       |                                           |
| Semestry          |                                                                        |                    |                                   | 1        |          |                                            |                                           |        |                |                      |                           |                  |                  |                       |                      |                       |                                           |
| Poziom ak         | ziom akceptacji                                                        |                    |                                   | Б        | dycja u  | rja u wykładowcy 💙 Zmień poziom akceptacji |                                           |        |                |                      |                           |                  |                  |                       |                      |                       |                                           |
| Termin odd        | min oddania                                                            |                    |                                   | 31-      | 10-20    | 19                                         |                                           |        |                |                      |                           |                  |                  |                       |                      |                       |                                           |
| Data przek        | ta przekazania                                                         |                    |                                   | _        |          |                                            |                                           |        |                |                      |                           |                  |                  |                       |                      |                       |                                           |
| Kontrola te       | erminu oddania                                                         |                    |                                   | Tak      | ik .     |                                            |                                           |        |                |                      |                           |                  |                  |                       |                      |                       |                                           |
| Specjalnoś        | ć                                                                      |                    |                                   |          |          |                                            |                                           |        |                |                      |                           |                  |                  |                       |                      |                       |                                           |
| Specjalizac       | a                                                                      |                    |                                   |          |          |                                            |                                           |        |                |                      |                           |                  |                  |                       |                      |                       |                                           |
| Kierunki          |                                                                        |                    |                                   | Filo     | logia p  | olska I stopnia /S/                        | [profil praktycz                          | eny, k | od studić      | w: 26418]            |                           |                  |                  |                       |                      |                       |                                           |
| Koordynat         | or odp. za sylabus                                                     |                    |                                   | mg       | r inż. N | falicki Drugi Olgie                        | rd                                        |        |                |                      |                           |                  |                  |                       |                      |                       |                                           |
| Proponow          | ani prowadzący                                                         |                    |                                   |          |          |                                            |                                           |        |                |                      |                           |                  |                  |                       |                      |                       |                                           |
|                   |                                                                        |                    |                                   |          |          |                                            |                                           | Lista  | a form s       | labusa               |                           |                  |                  |                       |                      |                       |                                           |
| Lp Indeks         | Lp Indeks Przedmiot Semestr Miejsce<br>studiowania                     |                    |                                   |          | ECTS     | Grupa przedm.                              | Status w kier.                            | Blok   | Przyg.<br>zaw. | Język wykl.          | Jednostka<br>organizująca | Prow.<br>zajęcia | Liczba<br>godzin | Liczba godz.<br>prak. | Liczba tyg.<br>prak. | Forma zal.            |                                           |
| 1                 | Historia Polski na tle historii Europy #<br>[čwiczenia praktyczne]     |                    |                                   |          | 3        | Zajęcia<br>podstawowe                      | Obowiązkowy                               |        | Nie            | język polski<br>100% | Zakład<br>Elektrotechniki |                  | 30               | 30                    | 0                    | Zaliczenie z<br>oceną | Treści programowe (pełny<br>opis)<br>1/30 |
| 2                 | 2 Historia Polski na tle historii Europy # 1<br>[wykład]               |                    |                                   |          | 3        | Zajęcia<br>podstawowe                      | Obowiązkowy                               |        | Nie            | język polski<br>100% | Zakład<br>Elektrotechniki |                  | 15               | 0                     | 0                    | Egzamin               | Treści programowe (pełny<br>opis)         |

### 2 Wymagania wstępne

Aby wprowadzić wymagania wstępne dla przedmiotu kliknąć w przycisk Wymagania wstępne.

|   | Programy kształcenia      | Rozdziały                          | Lista sylabusów          | Sylabus                                   |                      |                                       |
|---|---------------------------|------------------------------------|--------------------------|-------------------------------------------|----------------------|---------------------------------------|
| 1 |                           |                                    |                          |                                           |                      |                                       |
| I | Wymagania wstępne [1]     | Szczegółowe efekty uczenia się [5] | Metody dydaktyczne [2] N | letody weryfikacji efektów uczenia się [2 | ] Warunki zaliczenia | Treści programowe (skrócony opis) [1] |
|   | Literatura [9] Dyscyplina | [1] Wskaźniki Nakłady pracy stude  | nta Standardy Wydruki S  | prawdź poprawność Oznacz źródłowy syl     | labus                |                                       |

Zostanie wyświetlona zakładka z dotychczas zarejestrowanymi danymi (dla nowego sylabusa na początku brak danych).

| Programy kształcenia                                         | Rozdziały                                                   | Lista sylabusów                   | Sylabus                         | Wymagania wstępne                |                        |                          |
|--------------------------------------------------------------|-------------------------------------------------------------|-----------------------------------|---------------------------------|----------------------------------|------------------------|--------------------------|
| Nowy Zapisz Usuń                                             |                                                             |                                   |                                 |                                  |                        |                          |
| Program kształcenia: IH-I<br>Sylabus: Historia Polski na tle | F <b>P-I-19/20Z (filolog. polska</b><br>a historii Europy # | ) test olek - Profil kształcenia: | praktyczny, Kierunek: filologia | polska, Forma kształcenia: I sto | pnia licencjackie, Wyd | ział: Instytut Humanisty |
| Filtr                                                        | uj Czyść filtr Odśwież Tryb filtra                          | i 🗸 Sortuj po Kod 🗸 R             | osnąco 🗸 Na stronie 20 🗸 p      | okaż ID Nie 🗸                    |                        |                          |
| Lp                                                           |                                                             | Kod                               |                                 |                                  |                        | Opis                     |
| 1                                                            |                                                             | W1                                |                                 |                                  |                        | brak                     |
|                                                              |                                                             |                                   |                                 |                                  |                        |                          |

Nacisnąć przycisk Nowy i uzupełnić pole:

Opis

Kod wewnętrzny nadany zostanie automatycznie przez system. Pozostałe pola pominąć.

| Programy kształcenia                             | Rozdziały                                                   | Lista sylabusów                    | Sylabus                             | Wymagania wstępne                |                                          |
|--------------------------------------------------|-------------------------------------------------------------|------------------------------------|-------------------------------------|----------------------------------|------------------------------------------|
| Nowy Zapisz Usuń                                 |                                                             |                                    |                                     |                                  |                                          |
| Program kształcenia:<br>Sylabus: Historia Polski | IH-FP-I-19/20Z (filolog. polska<br>na tle historii Europy # | a) test olek - Profil kształcenia: | : praktyczny, Kierunek: filologia p | oolska, Forma kształcenia: I sto | pnia licencjackie, Wydział: Instytut Hur |
| [ - ] Dane pozycji                               |                                                             |                                    |                                     |                                  |                                          |
| Kod                                              |                                                             |                                    |                                     |                                  |                                          |
| Opis                                             |                                                             |                                    |                                     |                                  |                                          |
| [ - ] Tłumaczenia wymagani                       | a                                                           |                                    |                                     |                                  |                                          |
| Opis - angielski                                 |                                                             |                                    |                                     |                                  | ä                                        |

Zmiany zapisać przyciskiem Zapisz. Kliknąć w zakładkę Sylabus w celu dostępu do przycisków uzupełniania kolejnych danych.

### 3 Szczegółowe efekty uczenia się

Na zakładce Sylabus kliknąć przycisk Szczegółowe efekty uczenia się.

 Wymagania wstępne [1]
 Szczegółowe efekty uczenia się [2]
 Metody dydaktyczne [2]
 Metody weryfikacji efektów uczenia się [2]
 Warunki zaliczenia
 Treści programowe (skrócony opis) [1]

 Literatura [9]
 Dyscyplina [1]
 Wskaźniki
 Nakłady pracy studenta
 Standardy
 Wydruki
 Sprawdź poprawność
 Oznacz źródłowy sylabus

Zostanie wyświetlona zakładka z dotychczas zarejestrowanymi danymi (dla nowego sylabusa na początku brak danych).

|           | Prog            | ramy kształcenia                                             | Rozdziały                                           | Lista sylabusów                     | Sylabus                           | Efekty przedmiotowe              |                                     |
|-----------|-----------------|--------------------------------------------------------------|-----------------------------------------------------|-------------------------------------|-----------------------------------|----------------------------------|-------------------------------------|
| No        | wy Z            | Zapisz Usuń                                                  |                                                     |                                     |                                   |                                  |                                     |
|           |                 |                                                              |                                                     |                                     |                                   |                                  |                                     |
| Pr<br>Hur | ogran<br>nanist | <b>n kształcenia: IH</b> -<br>yczny<br>Historia Polski na tl | FP-I-19/20Z (filolog. polska<br>e bistorii Europy # | ) test olek - Profil kształcenia:   | praktyczny, Kierunek: filologia   | polska, Forma kształcenia: I sto | pnia licencjackie, Wydział: Instytu |
| Jy        | abus.           | Thistofia Polski fia ti                                      | e historii Europy #                                 |                                     |                                   |                                  |                                     |
|           |                 |                                                              |                                                     | Efekty p                            | orzedmiotowe                      |                                  |                                     |
| Filt      | r               | Filt                                                         | ruj Czyść filtr Odśwież Tryb filtra                 | a i 🗹 Sortuj po Kod 🚿               | Rosnąco V Na stronie 20           | ∨ pokaż ID Nie ∨                 |                                     |
| Lp        | Kod             | Opis                                                         |                                                     |                                     |                                   |                                  | Efekty kierunkowe                   |
| 1         | EP1             | ma podstawową wie                                            | dzę o kulturze                                      |                                     |                                   |                                  | FP1_W01                             |
| 2         | EP2             | ma uporządkowaną                                             | wiedzę ogólną o historii Polski w je                | j związkach z historią powszechną   |                                   |                                  | FP1_W04                             |
| 3         | EP3             | umie samodzielnie z                                          | dobywać wiedzę                                      |                                     |                                   |                                  | FP1_U01                             |
| 4         | EP4             | rozumie konieczność                                          | ć podnoszenia kompetencji zawodo                    | owych i osobistych (uczenia się) pr | zez całe życie                    |                                  | FP1_U15                             |
| 5         | EP5             | ma świadomość odp                                            | oowiedzialności za zachowanie naro                  | odowego i światowego dziedzictwa    | a kulturowego w różnorodnych jego | przejawach                       | FP1_K04                             |
|           |                 |                                                              |                                                     |                                     |                                   |                                  |                                     |

Nacisnąć przycisk Nowy i uzupełnić pola:

- Kategoria
  - Lista wyboru: wiedza, umiejętności, kompetencje społeczne
- Opis

W dolnej części przypisać nowo dodawany efekt szczegółowy do efektów kierunkowych, poprzez odpowiednie zaznaczenie w kolumnie Zaznacz.

Kod (wewnętrzny) nadany zostanie automatycznie przez system. Pozostałe pola pominąć.

| ,                   | Program                          | ny kształcenia                                                 | Rozdziały                                                                                | Lista sylabusów                                                               | Sylabus                                                                    | Efekty prze                  | Imiotowe       |                             |                        |         |
|---------------------|----------------------------------|----------------------------------------------------------------|------------------------------------------------------------------------------------------|-------------------------------------------------------------------------------|----------------------------------------------------------------------------|------------------------------|----------------|-----------------------------|------------------------|---------|
| No                  | wy Zapi                          | isz Usuń                                                       |                                                                                          |                                                                               |                                                                            |                              |                |                             |                        |         |
|                     |                                  |                                                                |                                                                                          |                                                                               |                                                                            |                              |                |                             |                        |         |
| Pro<br>Inst<br>Syla | ogram k<br>ytut Hum<br>abus: His | <b>ształcenia: IH-F</b><br>nanistyczny<br>storia Polski na tle | P-I-19/20Z (filolog. pols<br>historii Europy #                                           | <b>xa) test olek</b> - Profil kształcenia:                                    | praktyczny, Kierunek: filologia p                                          | olska, Forma ks              | ztałcenia: I s | stopnia lice                | ncjackie, Wydz         | tiał:   |
| [-]                 | Dane efel                        | ktu przedmiotowego                                             | 0 ID : 46                                                                                |                                                                               |                                                                            |                              |                |                             |                        |         |
| Kate                | egoria                           | wiedza                                                         | ~                                                                                        |                                                                               |                                                                            |                              |                |                             |                        |         |
| Kod                 | l.                               |                                                                |                                                                                          |                                                                               |                                                                            |                              |                |                             |                        |         |
| ٢                   |                                  | ma podstawow                                                   | ą wiedzę o kulturze                                                                      |                                                                               |                                                                            |                              |                |                             |                        |         |
| Opis                | s                                |                                                                |                                                                                          |                                                                               |                                                                            |                              |                |                             |                        |         |
|                     |                                  |                                                                |                                                                                          |                                                                               |                                                                            |                              |                |                             |                        |         |
| [-]                 | Tłumaczei                        | nia efektu                                                     |                                                                                          |                                                                               |                                                                            |                              |                |                             |                        |         |
| Opis                | s - angiels                      | ski                                                            |                                                                                          |                                                                               |                                                                            |                              |                |                             |                        |         |
| 1                   | 2                                |                                                                |                                                                                          |                                                                               |                                                                            |                              |                |                             |                        |         |
| EFE                 |                                  | ERUNKOWE                                                       |                                                                                          | 1                                                                             |                                                                            |                              |                |                             |                        |         |
| Wyś                 | wietl:                           | Wszystkie 🗸                                                    | o specjalności Dowolnej 🗠                                                                |                                                                               |                                                                            |                              |                |                             |                        |         |
| Filtr               | ·                                | Filtre                                                         | uj Czyść filtr Odśwież Tryb fi                                                           | tra i 🗸 Sortuj po Kod 🗸 Ro                                                    | snąco 🖂 Na stronie 20                                                      | ∨ pokaż ID Nie               | ✓ zaznacz      | / odznacz -                 | 0 + +W                 | OW      |
| -W                  | /                                |                                                                |                                                                                          |                                                                               |                                                                            |                              |                |                             |                        |         |
| Lp                  | Kod                              | Opis                                                           |                                                                                          |                                                                               |                                                                            |                              | Specjalność    | Stopień<br>pokrycia<br>(13) | Efekty<br>przedmiotowe | Zazna z |
| 1 1                 | FP1_W01                          | ma uporządkowana<br>kulturoznawstwa, d<br>sytuacji i wynikając | ą zorientowaną specjalistycznie,<br>lydaktyki, odpowiadającą wybra<br>ych z niej potrzeb | sfunkcjonalizowaną wiedzę polonisty<br>nym specjalnościom i potrafi z niej ko | czną w zakresie językoznawstwa, lit<br>orzystać praktycznie, w sposób adek | eraturoznawstwa,<br>watny do | Brak           | 1                           | EP1                    | •       |
| 2                   | FP1_W02                          | zna teorię naukową<br>potrafi je wykorzyst                     | , terminologię i metodologię b<br>tać, pracując z tekstami cudzym                        | adawczą z zakresu językoznawstwa, lite<br>i i tworząc teksty własne           | eraturoznawstwa, kulturoznawstwa,                                          | dydaktyki i                  | Brak           | 1                           |                        |         |
| 3 1                 | FP1_W03                          | w kontekście dylem<br>rozwój kultury, języ                     | natów współczesnej cywilizacji :<br>ka i literatury polskiej, i traktuje                 | na i rozumie podstawowe koncepcje f<br>je jako kontekst wiedzy kierunkowej    | ilozoficzne i estetyczne, ich założen                                      | ia i wpływ na                | Brak           | 1                           |                        |         |
| 4                   | FP1_W04                          | ma uporządkowana                                               | ą wiedzę ogólną o historii Polsk                                                         | w jej związkach z historią powszechna                                         | 1                                                                          |                              | Brak           | 1                           | EP2                    |         |
| 5 1                 | FP1_W05                          | ma wiedzę o języku<br>wiedzy o świecie st                      | i łacińskim oraz o zakotwiczeniu<br>arożytnym                                            | współczesnej kultury i cywilizacji w a                                        | ntyku i Biblii i roli języka łacińskiego                                   | o jako nośnika               | Brak           | 1                           |                        |         |

Zmiany zapisać przyciskiem Zapisz. W celu dodania kolejnego efektu ponownie nacisnąć przycisk Nowy.

Czynności powtarzać aż do wprowadzenia wszystkich efektów.

Po zakończeniu wprowadzania kliknąć w zakładkę **Sylabus** w celu dostępu do przycisków uzupełniania kolejnych danych.

# 4 Stosowane metody osiągania zakładanych efektów uczenia się (Metody dydaktyczne)

Na zakładce Sylabus kliknąć przycisk Metody dydaktyczne.

 Wymagania wstępne [1]]
 Szczegółowe efekty uczenia się [5]
 Metody dydaktyczne [2]
 Metody weryfikacji efektów uczenia się [2]
 Warunki zaliczenia
 Treści programowe (skrócony opis) [1]

 Literatura [9]
 Dyscyplina [1]
 Wskaźnikii
 Nakłady pracy studenta
 Standardy
 Wydrukii
 Sprawdź poprawność
 Oznacz źródłowy sylabus

Zostanie wyświetlona zakładka z dotychczas zarejestrowanymi danymi (dla nowego sylabusa na początku brak danych).

|            | Program                                                                                                    | iy kształcenia F                   | ozdziały            | Lista sylabusów                  | Sylabus                               | Metody i środki dydaktyczne | Matryca |  |  |  |  |
|------------|----------------------------------------------------------------------------------------------------|------------------------------------|---------------------|----------------------------------|---------------------------------------|-----------------------------|---------|--|--|--|--|
| Nov        | <b>/a</b> Zapi                                                                                                    | isz Usuń                           |                     |                                  |                                       |                             |         |  |  |  |  |
|            |                                                                                                    |                                    |                     |                                  |                                       |                             |         |  |  |  |  |
| Pro<br>Hum | ogram kształcenia: IH-FP-I-19/202 (filolog. polska) test olek - Profil kształcenia: praktyczny, Kierunek: filologia polska, Forma kształcenia: I stopnia licencjackie, Wydział: Instytu<br>manistyczny<br>Jabus: Historia Polski na tla bistorii Europy. # |                                    |                     |                                  |                                       |                             |         |  |  |  |  |
| Syle       | bus. m                                                                                                    | storia Polski na tie historii Euro | ру #                |                                  |                                       |                             |         |  |  |  |  |
| Filtr      |                                                                                                    | Filtruj Czyść filtr                | Odśwież Tryb filtra | i 🗠 Sortuj po Kod 🗠 🖡            | Rosnąco 💛 Na stronie 🛛 🗸 po           | okaż ID Nie 🖂               |         |  |  |  |  |
| Lp         | Kod                                                                                                    | Grupa                              | Opis                |                                  |                                       |                             |         |  |  |  |  |
| 1          | M1                                                                                                    | Metody podające                    | Wykład: wykład p    | roblemowy połączony z prezentacj | ją multimedialną                      |                             |         |  |  |  |  |
| 2          | M2                                                                                                    | Metody problemowe                  | Ćwiczenia: metod    | y poszukujące - problemowa i ćwi | iczeniowa; dyskusja; referat; pokaz r | multimedialny               |         |  |  |  |  |
|            |                                                                                                    |                                    |                     |                                  |                                       |                             |         |  |  |  |  |

Nacisnąć przycisk Nowy i uzupełnić pola:

- Grupa
- Lista wyboru oparta o słownik (zobacz niżej)
- Opis

Kod (wewnętrzny) nadany zostanie automatycznie przez system. Pozostałe pola pominąć.

| Pr                         | rogramy kształcenia                                                          | Rozdziały                                           | Lista sylabusów                   | Sylabus                         | Metody i środki dydaktyczne      | Matryca                     |
|----------------------------|------------------------------------------------------------------------------|-----------------------------------------------------|-----------------------------------|---------------------------------|----------------------------------|-----------------------------|
| Nowa                       | Zapisz Usuń                                                                  |                                                     |                                   |                                 |                                  |                             |
| Progr<br>Instytu<br>Sylabu | <b>am kształcenia: IH-I</b><br>t Humanistyczny<br>us: Historia Polski na tle | FP-I-19/20Z (filolog. polska<br>a historii Europy # | ) test olek - Profil kształcenia: | praktyczny, Kierunek: filologia | polska, Forma kształcenia: I sto | pnia licencjackie, Wydział: |
| [-] Dar                    | ne pozycji ID : 50                                                           |                                                     |                                   |                                 |                                  |                             |
| Kod                        | M1                                                                           |                                                     |                                   |                                 |                                  |                             |
| Grupa                      | Metody podające                                                              |                                                     | $\sim$                            |                                 |                                  |                             |
| Opis                       | Wykład: wykład probler                                                       | mowy połączony z prezentacją mu                     | ltimedialną                       |                                 |                                  | ä                           |
| [-] Tłu                    | maczenia metody                                                              |                                                     |                                   |                                 |                                  |                             |
| Opis - a                   | angielski                                                                    |                                                     |                                   |                                 |                                  | म                           |

Zmiany zapisać przyciskiem Zapisz. W celu dodania kolejnej metody ponownie nacisnąć przycisk Nowy.

Czynności powtarzać aż do wprowadzenia wszystkich metod.

Po zakończeniu wprowadzania kliknąć w zakładkę **Sylabus** w celu dostępu do przycisków uzupełniania kolejnych danych.

Uzupełnienie Działu Jakości Kształcenia – słownik metod dydaktycznych

Uwaga: Metody dydaktyczne muszą zapewniać osiągnięcie założonych efektów uczenia się.

#### Metody dydaktyczne - propozycja podziału wg kategorii

#### Metody podające:

- wykład tradycyjny (informacyjny),
- wykład z wykorzystaniem prezentacji multimedialnej,
- wykład z demonstracją przykładów,
- odczyt,

- objaśnienie (wyjaśnienie, omówienie),
- opowiadanie (np. Pielęgniarstwo,...),
- opis.

#### Metody problemowe:

- wykład problemowy (obejmuje kompletny proces rozwiązania problemu od jego postawienia, po weryfikację rozwiązania),

- wykład konwersatoryjny (*połączony z udziałem studentów w rozwiązaniu przedstawianych problemów*),

- metoda problemowa (proces uczenia się dominuje nad nauczaniem, dokonuje się w stałej interakcji nauczyciela i studenta; rozwiązanie trudniejszego problemu połączone z wykorzystaniem i systematyzowaniem nabytej wiedzy),

- korekta indywidualna i grupowa (np. Grafika, Wzornictwo),

- metoda sytuacyjna (analiza opisanej sytuacji, ciągu zdarzeń prowadząca do znalezienia rozwiązania oraz przewidzenia skutków decyzji),

- metody aktywizujące, w tym:

+ metoda (analiza) przypadków (*z podanego przypadku wyłaniane jest – w grupach lub samodzielnie - rozwiązanie zawartego w nim problemu*), *tzw. "case studies"* 

- + gry dydaktyczne (symulacyjne, decyzyjne, psychologiczne),
- + dyskusja dydaktyczna, w tym:
  - # dyskusja w oparciu o literaturę konwersatorium,

# związana z wykładem,

- # debata (dłuższa dyskusja z oceną i wyborem zwycięzcy),
- # okrągłego stołu (swobodna wymiana poglądów, także nauczyciela),
- # za i przeciw (dyskutują dwa zespoły),
- # panelowa (eksperci omawiają zagadnienie, potem włączają się słuchacze),
- # burza mózgów (pytania wstępne prowadzą do rozwiązania wyłonionego w dyskusji),
- # metaplan (plakat graficzny obraz, skrót debaty),
- # mapa myśli (notowanie myśli w formie graficznej).

#### Metody eksponujące:

- materiał wizualny, audiowizualny,
  - ekspozycja (wystawa),
  - wycieczka,
  - zajęcia terenowe.

#### Metody praktyczne:

- pokaz, prezentacja,
  - ćwiczenia przedmiotowe,
  - ćwiczenia seminaryjne (seminarium),
  - ćwiczenia laboratoryjne w tym laboratorium komputerowe,
  - praca z podręcznikiem, tekstem,
  - projekt (metoda projektów),
  - symulacja (np. Pielęgniarstwo),
  - instruktaż (np. Pielęgniarstwo, Wychowanie fizyczne),
  - autoobserwacja także z wykorzystaniem multimediów,
  - udział w praktyce (realizacja zadań w zakładzie pracy).

#### Konsultacje indywidualne.

#### Samodzielna praca studentów (samokształcenie).

#### E-learning – metody i techniki kształcenia na odległość

(w trybie synchronicznym, asynchronicznym oraz hybrydowym) - udostępnienie materiałów dydaktycznych,

- wykład on-line,
- wideokonferencja grupowa,
- webinarium,
- czat,
- on-linowe ćwiczenia symulacyjne / gry decyzyjne / quizy,
- wirtualne laboratoria,
- wirtualna/rozszerzona rzeczywistość VR/AR,
- Web 2.0+

- wykorzystywanie narzędzi "chmurowych", różnych komunikatorów, platform edukacyjnych oraz systemów wirtualnej rzeczywistości ze specyficznymi funkcjonalnościami...

### 5 Metody weryfikacji efektów uczenia się

Na zakładce Sylabus kliknąć przycisk Metody weryfikacji efektów uczenia się.

| Wymagania wstępne [1]     | Szczegółowe efekty uczenia się [5] | Metody dydaktyczne [2] | Metody weryfikacji efektó | ów uczenia się [4]  | Warunki zaliczenia | Treści programowe (skrócony opis) [1] |
|---------------------------|------------------------------------|------------------------|---------------------------|---------------------|--------------------|---------------------------------------|
| Literatura [9] Dyscyplina | a [1] Wskaźniki Nakłady pracy stud | enta Standardy Wydruki | Sprawdź poprawność Ozna   | nacz źródłowy sylab | us                 |                                       |

Zostanie wyświetlona zakładka z dotychczas zarejestrowanymi danymi (dla nowego sylabusa na początku brak danych).

| Nowa       Zapisz       Usuń         Program kształcenia: IH-FP-I-19/202 (filolog. polska) test olek - Profil kształcenia: praktyczny, Kierunek: filologia polska, Forma kształcenia: I stopnia licencjackie, Wydz         Humanistyczny       Sylabus: Historia Polski na tle historii Europy #         METODY OCENY         Filtr       Filtruji Czyść filti Odśwież Tryb filtra i v Sortuj po Kod       Rosnąco v Na stronie 20 v pokaż ID Nie v | czny, Kierunek: filologia polska, Forma kształcenia: I stopnia licencjackie, Wydział: Instytu  |  |  |  |  |  |  |  |  |
|----------------------------------------------------------------------------------------------------|------------------------------------------------------------------------------------------------|--|--|--|--|--|--|--|--|
| Program kształcenia: IH-FP-I-19/20Z (filolog. polska) test olek - Profil kształcenia: praktyczny, Kierunek: filologia polska, Forma kształcenia: I stopnia licencjackie, Wydz<br>Sylabus: Historia Polski na tle historii Europy #<br>METODY OCENY<br>Filtr                                                                                                    | czny, Kierunek: filologia polska, Forma kształcenia: I stopnia licencjackie, Wydział: Instytu  |  |  |  |  |  |  |  |  |
| Program Kształcenia: IH-FP-I-19/20Z (filolog. polska) test olek - Profil kształcenia: praktyczny, Kierunek: filologia polska, Forma kształcenia: I stopnia licencjackie, Wydł<br>Humanistyczny<br>Sylabus: Historia Polski na tle historii Europy #<br>METODY OCENY<br>Filtr                                                                                                    | rczny, Kierunek: filologia polska, Forma kształcenia: I stopnia licencjackie, Wydział: Instytu |  |  |  |  |  |  |  |  |
| METODY OCENY           Filtr         Filtruj         Czyść filtr         Odśwież         Tryb filtra         i         ✓         Sortuj po         Kod         ✓         Na stronie         20         ✓         pokaż ID         Nie         ✓                                                                                                    |                                                                                                |  |  |  |  |  |  |  |  |
| Filtru Filtru Czyść filtr Odśwież Tryb filtra i 🗸 Sortuj po Kod 🗸 Rosnąco 🗸 Na stronie 20 🗸 pokaż ID Nie 🗸                                                                                                    | METODY OCENY                                                                                   |  |  |  |  |  |  |  |  |
|                                                                                                    | V Rosnąco V Na stronie 20 V pokaż ID Nie V                                                     |  |  |  |  |  |  |  |  |
| Lp Kod Metoda oceny Sposób weryfikacji Opis metody oceny Opis                                                                                                    | Opis metody oceny Opis weryfikacji                                                             |  |  |  |  |  |  |  |  |
| 1 EP egzamin pisemny w formie zadań otwartych np. eseju, raportu Ocena Wykład: egzamin pisemny                                                                                                    |                                                                                                |  |  |  |  |  |  |  |  |
| 2 ZCHWN obserwacja zachowań Ocena Ówiczenia: aktywność w trakcie zajęć, wygłoszenie referatu; kolokwium                                                                                                    | Wykład: egzamin pisemny                                                                        |  |  |  |  |  |  |  |  |

Nacisnąć przycisk Nowy i uzupełnić pola:

Metoda Oceny

Lista wyboru oparta o słownik

Opis metody oceny
 W znaczeniu: Kryteria oceny i weryfikacji uczenia się

W dolnej części dokonać wskazania, jakie szczegółowe efekty uczenia się weryfikuje dana metoda, poprzez dokonanie zaznaczenia w kolumnie Zaznacz przy odpowiednich efektach.

Kod (wewnętrzny) nadany zostanie automatycznie przez system. Pozostałe pola pominąć.

|                | Pro               | gramy kształcenia                                            | Rozdziały                                              | Lista sylabusów                   | Sylabus                                                        | Metody oceny               |                      |                 |       |  |
|----------------|-------------------|--------------------------------------------------------------|--------------------------------------------------------|-----------------------------------|----------------------------------------------------------------|----------------------------|----------------------|-----------------|-------|--|
| N              | owa               | Zapisz Usuń                                                  |                                                        |                                   |                                                                |                            |                      |                 |       |  |
|                |                   |                                                              |                                                        |                                   |                                                                |                            |                      |                 |       |  |
| Pr<br>Ins      | ogra<br>tytut     | m kształcenia: IH-<br>Humanistyczny<br>Historia Polski na tl | FP-I-19/20Z (filolog. polska) t<br>e bistorii Europy # | est olek - Profil kształcenia:    | praktyczny, Kierunek: filologia                                | polska, Forma kształcenia: | I stopnia licenc     | jackie, Wydz    | ział: |  |
| [-]            | Dan               | e pozycji ID : 59                                            | e historii Edropy #                                    |                                   |                                                                |                            |                      |                 |       |  |
| Ко             | d                 | EP                                                           |                                                        |                                   |                                                                |                            |                      |                 |       |  |
| Me             | toda              | egzamin pisemny                                              | w formie zadań otwartych np. eseju, r                  | aportu                            |                                                                |                            |                      |                 |       |  |
| 00             | eny               | Spocób woryfika                                              | . Ocena                                                |                                   |                                                                |                            |                      |                 |       |  |
| Op<br>me<br>oc | is<br>tody<br>eny | Wykład: egzamin p                                            | visemny                                                | Kryteria o                        | oceny i weryfikac                                              | ji uczenia się             |                      |                 |       |  |
| Op<br>we       | is<br>ryfika      | cji                                                          |                                                        |                                   |                                                                |                            |                      | .:1             |       |  |
| [+             | ] Tłu             | naczenia metody                                              |                                                        |                                   |                                                                |                            |                      |                 |       |  |
| EF<br>Wy       | EKTY<br>świel     | :l: Wszystkie ~                                              |                                                        |                                   |                                                                |                            |                      |                 |       |  |
|                |                   |                                                              |                                                        |                                   |                                                                |                            |                      |                 |       |  |
| -1             | N                 | Filt                                                         | ruj Czysc filtr Odśwież Tryb filtra                    | Sortuj po Kod V K                 | osnąco V Na stronie 10                                         | pokaz ID Nie 🗡 zazna       | acz / odznacz [-] [C | <u> </u>        | 000   |  |
| Lp             | Kod               | Kategoria                                                    | Opis                                                   |                                   |                                                                | Stop<br>(13                | pień pokrycia<br>3)  | Metody<br>oceny | Zazna |  |
| 1              | EP1               | wiedza                                                       | ma podstawową wiedzę o kulturze                        |                                   |                                                                | 1                          |                      | EP              | ~     |  |
| 2              | EP2               | wiedza                                                       | ma uporządkowaną wiedzę ogólną o                       | historii Polski w jej związkach z | historią powszechną                                            | 1                          |                      | EP              | ~     |  |
| 3              | EP3               | umiejętności                                                 | umie samodzielnie zdobywać wiedzę                      | 2                                 |                                                                | 1                          |                      | ZCHWN           |       |  |
| 4              | EP4               | umiejętności                                                 | rozumie konieczność podnoszenia ko                     | ompetencji zawodowych i osob      | etencji zawodowych i osobistych (uczenia się) przez całe życie |                            |                      |                 |       |  |
| 5              | EP5               | kompetencje<br>społeczne                                     | ma świadomość odpowiedzialności z<br>przejawach        | za zachowanie narodowego i św     | viatowego dziedzictwa kulturowego                              | w różnorodnych jego        |                      | ZCHWN           |       |  |

Zmiany zapisać przyciskiem Zapisz. W celu dodania kolejnej pozycji ponownie nacisnąć przycisk Nowy.

Czynności powtarzać aż do wprowadzenia wszystkich pozycji.

Po zakończeniu wprowadzania kliknąć w zakładkę **Sylabus** w celu dostępu do przycisków uzupełniania kolejnych danych.

# Uzupełnienie Działu Jakości Kształcenia – słownik metod weryfikacji efektów uczenia się

W polu Opis metody wyświetlają się podpowiedzi. Należy je zmodyfikować w zależności od potrzeb

| Nowa Za                 | <b>Jisz</b> Usuń                                                                                                    |   |
|-------------------------|----------------------------------------------------------------------------------------------------|---|
|                         |                                                                                                    |   |
| Program I<br>Sylabus: A | (ształcenia: WH-PE-II-20/21Z - Profil kształcenia: praktyczny, Kierunek: Pedagogika, Forma kształcenia: II stopnia magisterskie, Wydział: Wydział Humanistyczny<br>naliza podstawy programowej we współczesnej szkole                 |   |
| [-] Dane po             | zycji                                                                                                    |   |
| Kod                     | EGZ                                                                                                    |   |
| Metoda<br>Oceny         | egzamin 🗸 E C Sposób weryfikacji: Ocena                                                                                                    |   |
| Opis<br>metody<br>oceny | (Przykładowa treść - proszę zmodyfikować do własnych potrzeb):<br>egzamin ustny podsumowujący zajęcia;<br>egzamin pisemny w formie zadań otwartych np. eseju, raportu;<br>enzamin pisemny w formie krótkich ustrukturyzowanych pytań; | 1 |
| Opis<br>weryfikacji     |                                                                                                    | ] |

### 6 Warunki zaliczenia

Na zakładce Sylabus kliknąć przycisk Warunki zaliczenia.

 Wymagania wstępne [1]
 Szczegółowe efekty uczenia się [5]
 Metody dydaktyczne [2]
 Metody weryfikacji efektów uczenia się [2]
 Warunki zaliczenia
 Treści programowe (skrócony opis) [1]

 Literatura [9]
 Dyscyplina [1]
 Wskaźniki
 Nakłady przy studenta
 Standardy
 Wydruki
 Sprawdź poprawność
 Oznacz źródłowy sylabus

Zostanie wyświetlona zakładka z dotychczas zarejestrowanymi danymi (dla nowego sylabusa na początku brak danych).

Uzupełnić pole:

- Warunki uzyskania zaliczenia
   W polu:
- Zasady wyliczania oceny z przedmiotu (opis)

wprowadzić dowolną treść – np. znak kropki lub n/d – pole jest w systemie obowiązkowe, jednak w PWSZ Tarnów nie będzie wykorzystywane – nie jest przekazywane wydruk sylabusa.

| Pozostałe pola pominą | C. |
|-----------------------|----|
|-----------------------|----|

| Programy kształcenia                                                  | Rozdziały                                                                                                    | Lista sylabusów                                                                                                    | Sylabus                                                         | Forma i warunki zaliczenia                                                |                                                                        |
|-----------------------------------------------------------------------|----------------------------------------------------------------------------------------------------|----------------------------------------------------------------------------------------------------|-----------------------------------------------------------------|---------------------------------------------------------------------------|------------------------------------------------------------------------|
| Program kształcenia: i<br>Humanistyczny<br>Sylabus: Historia Polski n | IH-FP-I-19/202 (filolog. pols<br>a tle historii Europy #                                                                                      | ka) test olek - Profil kształcenia:                                                                                       | praktyczny, Kierunek: filolog                                   | ia polska, Forma kształcenia: I sto                                       | pnia licencjackie, Wydział: Instytut                                   |
| [ - ] Forma i warunki zaliczen                                        | ia                                                                                                    |                                                                                                    |                                                                 |                                                                           |                                                                        |
|                                                                       | Zapisz                                                                                                    |                                                                                                    |                                                                 |                                                                           |                                                                        |
| Warunki uzyskania<br>zaliczenia                                       | Wykład: egzamin pisemny zawiera<br>oceny wypowiedzi pisemnej przyje<br>Ćwiczenia: ocena aktywności stud<br>oceniania wypowiedzi ustnej i pise | jący pytania zamknięte i otwarte; pozy<br>tymi w ZFP).<br>enta podczas zajęć; ocena z przygotow<br>mnej przyjętymi w ZFP) | tywna ocena z egzaminu pod w<br>vanego i wygłoszonego referatu, | arunkiem uzyskania 51% punktów (kr<br>: ocena z pisemnego kolokwium (kryt | yteria zgodne z kryteriami punktowej<br>eria oceny zgodne z kryteriami |
| Zasady wyliczania oceny z<br>przedmiotu (opis)                        | b/d tu wstawić dov                                                                                                    | volny znak, np. kropkę, n/                                                                                                | d                                                               |                                                                           |                                                                        |
| [-] Tłumaczenia formy i waru                                          | unków zaliczenia                                                                                                    |                                                                                                    |                                                                 |                                                                           |                                                                        |
| Warunki uzyskania<br>zaliczenia - angielski                           |                                                                                                    |                                                                                                    |                                                                 |                                                                           |                                                                        |
| Zasady wyliczania oceny z<br>przedmiotu (opis) -<br>angielski         |                                                                                                    |                                                                                                    |                                                                 |                                                                           | ą                                                                      |

Zmiany zapisać przyciskiem Zapisz. Kliknąć w zakładkę Sylabus w celu dostępu do przycisków uzupełniania kolejnych danych.

### 7 Treści programowe (skrócony opis)

Na zakładce Sylabus kliknąć przycisk Treści programowe (skrócony opis).

 Wymagania wstępne [1]
 Szczegółowe efekty uczenia się [5]
 Metody dydaktyczne [2]
 Metody weryfikacji efektów uczenia się [2]
 Warunki zaliczenia
 Treści programowe (skrócony opis) [1]

 Literatura [9]
 Dyscyplina [1]
 Wskaźniki
 Nakłady przy studenta
 Standardy
 Wydruki
 Sprawdź poprawność
 Oznacz źródłowy sylabus

Zostanie wyświetlona zakładka z dotychczas zarejestrowanymi danymi – w języku polskim (dla nowego sylabusa na początku brak danych).

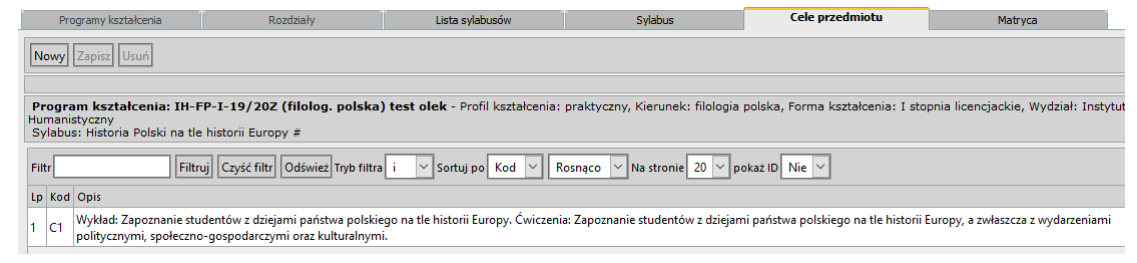

Nacisnąć przycisk Nowy i uzupełnić pola:

- Opis
  - Skrócony opis w języku polskim wspólny dla całego przedmiotu
- Opis angielski

Skrócony opis w języku angielskim – wspólny dla całego przedmiotu

Kod (wewnętrzny) nadany zostanie automatycznie przez system.

|                           | rogramy ital                          |                                                                              | reordeniny                                   | cista sylabason                                                     | o y lab ab                          | •                                 |                | idd yca        |
|---------------------------|---------------------------------------|------------------------------------------------------------------------------|----------------------------------------------|---------------------------------------------------------------------|-------------------------------------|-----------------------------------|----------------|----------------|
| Nowy                      | Zapisz                                | Usuń                                                                         |                                              |                                                                     |                                     |                                   |                |                |
|                           |                                       |                                                                              |                                              |                                                                     |                                     |                                   |                |                |
| Progr<br>Instytu<br>Sylab | ram kszt<br>it Humanis<br>us: Histori | a <b>łcenia: IH-FP-I-19/20</b><br>istyczny<br>ia Polski na tle historii Euro | <b>Z (filolog. polska</b> )<br>opy #         | ) test olek - Profil kształcenia:                                   | praktyczny, Kierunek: filologia     | polska, Forma kształcenia: I sto  | pnia licencjac | skie, Wydział: |
| [-] Da                    | ne pozycji l                          | ID : 38                                                                      |                                              |                                                                     |                                     |                                   |                |                |
| Kod                       |                                       |                                                                              | ]                                            |                                                                     |                                     |                                   |                |                |
| Opis                      | Wykład: Z<br>Ćwiczenia                | Zapoznanie studentów z dziej<br>a: Zapoznanie studentów z dz                 | ami państwa polskieg<br>iejami państwa polsk | jo na tle historii Europy.<br>iego na tle historii Europy, a zwłasz | zcza z wydarzeniami politycznymi, s | społeczno-gospodarczymi oraz kult | turalnymi.     |                |
|                           |                                       |                                                                              |                                              |                                                                     |                                     |                                   |                | <u></u>        |
| [ - ] Tłu                 | maczenia c                            | celu                                                                         |                                              |                                                                     |                                     |                                   |                |                |
| Opis -                    | angielski                             | Lecture - Exercises: Instruct                                                | ing the students to th                       | te history of Poland at the backgro                                 | und of the history of Europe.       |                                   |                |                |
|                           |                                       |                                                                              |                                              |                                                                     |                                     |                                   |                |                |

Zmiany zapisać przyciskiem Zapisz.

Po zakończeniu wprowadzania kliknąć w zakładkę **Sylabus** w celu dostępu do przycisków uzupełniania kolejnych danych.

### 8 Treści programowe (pełny opis)

Na zakładce **Sylabus** w kontekście każdej formy przedmiotu kliknąć przycisk **Treści** programowe (pełny opis).

| _         |                  |                                                                          | Ŧ       |                        |               | -                                        |                       |                  | _      |                | C. J L                  |                           |                  |                  |                          |                         |                       |                                              |
|-----------|------------------|--------------------------------------------------------------------------|---------|------------------------|---------------|------------------------------------------|-----------------------|------------------|--------|----------------|-------------------------|---------------------------|------------------|------------------|--------------------------|-------------------------|-----------------------|----------------------------------------------|
|           | Progra           | amy kształcenia                                                          |         | Rozdziały              |               |                                          | Lista sy              | labusów          |        |                | Sylab                   | us                        |                  |                  |                          |                         |                       |                                              |
| w         | ymagar           | ia wstępne [1] Szc                                                       | zegółow | e efekty ucze          | nia się       | [5] N                                    | letody dydakty        | yczne [2] Me     | tody   | veryfik        | acji efek               | tów uczenia się           | 2] War           | unki zalic       | zenia T                  | reści pro               | gramowe (s            | krócony opis) [1]                            |
| Lit       | teratura         | [9] Dyscyplina [1]                                                       | Wskaźn  | iki Nakłady p          | oracy s       | tuden                                    | ta Standardy          | Wydruki Spr      | awdź   | popraw         | ność 0                  | znacz źródłowy sj         | /labus           |                  |                          |                         |                       |                                              |
|           |                  |                                                                          |         |                        |               |                                          |                       |                  |        |                |                         |                           |                  |                  |                          |                         |                       |                                              |
| Pr<br>Hui | ogram<br>manisty | kształcenia: IH-                                                         | FP-I-19 | /20Z (filolo           | g. pol        | ska)                                     | test olek - Pr        | ofil kształceni  | a: pr  | aktyczn        | iy, Kieru               | nek: filologia po         | lska, Foi        | ma kszta         | ałcenia:                 | I stopnia               | a licencjacki         | e, Wydział: Instytut                         |
| [-]       | Dane s           | /labusa ID : 84198                                                       |         |                        |               |                                          |                       |                  |        |                |                         |                           |                  |                  |                          |                         |                       |                                              |
| Prz       | edmiot/          | 'Moduł                                                                   |         |                        |               | Historia Polski na tle historii Europy # |                       |                  |        |                |                         |                           |                  |                  |                          |                         |                       |                                              |
| Jed       | Inostka (        | organizująca                                                             |         |                        |               | Zakład Elektrotechniki                   |                       |                  |        |                |                         |                           |                  |                  |                          |                         |                       |                                              |
| Тур       | )                |                                                                          |         |                        |               | Przed                                    | miot                  |                  |        |                |                         |                           |                  |                  |                          |                         |                       |                                              |
| Ser       | mestry           |                                                                          |         |                        |               | 1                                        |                       |                  |        |                |                         |                           |                  |                  |                          |                         |                       |                                              |
| Po        | ziom ak          | ceptacji                                                                 |         |                        |               | Edy                                      | cja u wykładow        | cy 🗸 Zmi         | eń po  | ziom ak        | ceptacji                |                           |                  |                  |                          |                         |                       |                                              |
| Ter       | min odo          | lania                                                                    |         |                        |               | 31-10                                    | -2019                 |                  |        |                |                         |                           |                  |                  |                          |                         |                       |                                              |
| Da        | ta przek         | azania                                                                   |         |                        |               |                                          |                       |                  |        |                |                         |                           |                  |                  |                          |                         |                       |                                              |
| Ко        | ntrola te        | rminu oddania                                                            |         |                        |               | Tak                                      |                       |                  |        |                |                         |                           |                  |                  |                          |                         |                       |                                              |
| Sp        | ecjalnoś         | ć                                                                        |         |                        |               |                                          |                       |                  |        |                |                         |                           |                  |                  |                          |                         |                       |                                              |
| Sp        | ecjalizac        | ja                                                                       |         |                        |               |                                          |                       |                  |        |                |                         |                           |                  |                  |                          |                         |                       |                                              |
| Kie       | runki            |                                                                          |         |                        |               | Filolo                                   | gia polska I stop     | onia /S/ [profil | prakty | czny, ko       | od studió               | w: 26418]                 |                  |                  |                          |                         |                       |                                              |
| Ко        | ordynat          | or odp. za sylabus                                                       |         |                        |               | mgr ir                                   | nż. Malicki Drug      | ji Olgierd       |        |                |                         |                           |                  |                  |                          |                         |                       |                                              |
| Pro       | ponow            | ani prowadzący                                                           |         |                        |               |                                          |                       |                  |        |                |                         |                           |                  |                  |                          |                         |                       |                                              |
|           |                  |                                                                          |         |                        |               |                                          |                       | Lista            | form   | sylabu         | isa                     |                           |                  |                  |                          |                         |                       |                                              |
| Lp        | Indeks           | Przedmiot                                                                | Semestr | Miejsce<br>studiowania | Tura<br>zajęć | ECTS                                     | Grupa<br>przedm.      | Status w kier.   | Blok   | Przyg.<br>zaw. | Język<br>wyki.          | Jednostka<br>organizująca | Prow.<br>zajęcia | Liczba<br>godzin | Liczba<br>godz.<br>prak. | Liczba<br>tyg.<br>prak. | Forma zal.            |                                              |
| 1         |                  | Historia Polski na<br>tle historii Europy #<br>[ćwiczenia<br>praktyczne] | 1       |                        |               | 3                                        | Zajęcia<br>podstawowe | Obowiązkowy      |        | Nie            | język<br>polski<br>100% | Zakład<br>Elektrotechniki |                  | 30               | 30                       | 0                       | Zaliczenie<br>z oceną | Treści<br>programowe<br>(pełny opis)<br>1/30 |
| 2         |                  | Historia Polski na<br>tle historii Europy #<br>[wykład]                  | 1       |                        |               | 3                                        | Zajęcia<br>podstawowe | Obowiązkowy      |        | Nie            | język<br>polski<br>100% | Zakład<br>Elektrotechniki |                  | 15               | 0                        | 0                       | Egzamin               | Treści<br>programowe<br>(pełny opis)<br>1/15 |

Zostanie wyświetlona zakładka z dotychczas zarejestrowanymi danymi (dla nowego sylabusa na początku brak danych).

| 1-2 course show           | busa                                                                                                    |                                                                                                    |      |                |                     |
|---------------------------|----------------------------------------------------------------------------------------------------|----------------------------------------------------------------------------------------------------|------|----------------|---------------------|
| Przedmiot m               | odul                                                                                                    | Historia Polski na tle historii Europy # [ćwiczenia praktyczne]                                                                                                    |      |                |                     |
| iczba godzin              | przedmiotu                                                                                                    | 30                                                                                                    |      |                |                     |
| iczba godzin              | wynikająca z treści programowych                                                                                                    | 30                                                                                                    |      |                |                     |
| Nowa Zapi                 | III USUA                                                                                                    |                                                                                                    |      |                |                     |
|                           |                                                                                                    | Treści programowe                                                                                                    |      |                |                     |
| Filtr                     | Filtruj Czyść filtr Odśwież Tryb filtra i 🗸 Sortuj po Nr 🗸 Rosnąco 🗸 Na stronie 10 🗸 pokaż ID Nie                                                                                                    | • 🗸                                                                                                    |      |                |                     |
| Nr<br>realizacji Na:      | ove                                                                                                    |                                                                                                    | Kod  | iczba<br>odzin | Miejsce<br>studiowa |
| Ten<br>refe<br>Wa<br>trai | vnýka čelezní jest kondevana z problemnýka vykladu. Szczegálove zapadnienia sa nastegujece T. Nutru parktne poblacy no v<br>omacja i kontraformacjal, 4.5. Wojny Resczypospolitý w XVII w. (vnijny polsko-zosedskie vojny polsko-rosydske postania kozaci<br>nazadku. 1K. deletené Polska: T1-12. Sprakuje Polskaho pol zabezná dubialnoš patricijana v knjuji na emigraci, T1-15. Polsky<br>ciel vojny, priemze cielodi vlady patritovovej na zimano polskot. Rada Regencyna, Rada Tarodowa Kistena Cesprákego pr<br>enemarz, 258R, Ecchorolovaj, Likow, Winke Sprani (France) wony polske-adseka: A.5. Polsko pátrito poderme 1393-1 | obie pietowskij 2.9. Folijka sewantran i zapreicza Jagielonie (doznaki i Cenchani Wegneni, Zahren Krysteini taku o drođenia,<br>ise wojny polske-tureckaj: 6. August 11 1967-1733 zara August 11 1733-1780 na tronie polskim 7.4. Povotanie i skolcustanskih, 9. Kriejsteno<br>konfakci je gemaniza tra stoanda kopisaterika polskigo obeke mocentru zaborzych. 16-18. Udala Polskim v sklach na frankci i<br>oklas Konisa, je Livinskegun, 19-21. Borodni člastvoje obeke mocentru zaborzych. 16-18. Udala Polskim v sklach na frankci i<br>Ka Ardinka v jemi polskim Radva na Kaji kradu w spilove – transferzych o genizaciji S. 27, 2024, Ko Doralim serazavka 2.7-28. Otesni<br>16. Ardinka v jemi polskim Radva na Kaji kradu w spilove – transferzych o genizaciji S. 27, 2024, Ko Doralim serazavka 2.7-28. Otesni | L1 3 | D              |                     |

Nacisnąć przycisk Nowa i uzupełnić pola:

Nazwa

Wprowadzić pełną treść programową

Nr realizacji

Wprowadzić numer kolejny, unikalny w ramach przedmiotu – system stosownymi komunikatami ostrzeże, gdy wpisany numer będzie już użyty w ramach treści programowych na przedmiocie. Należy wówczas spróbować numer kolejny.

Liczba godzin

W przypadku wpisywania wszystkich treści tylko do jednej pozycji, należy wpisać liczbę godzin jaka jest przypisana do formy przedmiotu dla danego semestru

| L |          |                                                                          |         |                        |               |      |                       | Lista          | form | ı sylabı       | isa                     |                           |                  |                  |                          |                         |                       |                                              |
|---|----------|--------------------------------------------------------------------------|---------|------------------------|---------------|------|-----------------------|----------------|------|----------------|-------------------------|---------------------------|------------------|------------------|--------------------------|-------------------------|-----------------------|----------------------------------------------|
| 1 | p Indeks | Przedmiot                                                                | Semestr | Miejsce<br>studiowania | Tura<br>zajęć | ECTS | Grupa<br>przedm.      | Status w kier. | Blok | Przyg.<br>zaw. | Język<br>wyki.          | Jednostka<br>organizująca | Prow.<br>zajęcia | Liczba<br>godzin | Liczba<br>godz.<br>prak. | Liczba<br>tyg.<br>prak. | Forma zal.            |                                              |
| 1 |          | Historia Polski na<br>tle historii Europy #<br>[ćwiczenia<br>praktyczne] | 1       |                        |               | 3    | Zajęcia<br>podstawowe | Obowiązkowy    |      | Nie            | język<br>polski<br>100% | Zakład<br>Elektrotechniki |                  | 30               | 30                       | 0                       | Zaliczenie<br>z oceną | Treści<br>programowe<br>(pełny opis)<br>1/30 |
| 2 |          | Historia Polski na<br>tle historii Europy #<br>[wykład]                  | 1       |                        |               | 3    | Zajęcia<br>podstawowe | Obowiązkowy    |      | Nie            | język<br>polski<br>100% | Zakład<br>Elektrotechniki |                  | 15               | 0                        | 0                       | Egzamin               | Treści<br>programowe<br>(pełny opis)<br>1/15 |

W przypadku szczegółowego rozpisywania treści – należy szczegółowo również rozpisać godziny, przy czym suma godzin ze wszystkich pozycji powinna być równa liczbie godzin przewidzianych dla formy przedmiotu na danym semestrze.

Kod (wewnętrzny) nadany zostanie automatycznie przez system. Pozostałe pola pominąć.

| Programy kształcenia                              | Rozdziały                                                                                                    | Lista sylabusów                                                                          | Sylabus                                                                         | Treści programowe               | Matryca                      |
|---------------------------------------------------|----------------------------------------------------------------------------------------------------|------------------------------------------------------------------------------------------|---------------------------------------------------------------------------------|---------------------------------|------------------------------|
|                                                   |                                                                                                    |                                                                                          |                                                                                 |                                 |                              |
| Program kształcenia: IH<br>Instytut Humanistyczny | -FP-I-19/20Z (filolog. polska                                                                                                    | ) test olek - Profil kształ                                                              | łcenia: praktyczny, Kierunek: filologia                                         | polska, Forma kształcenia: I st | opnia licencjackie, Wydział: |
| [ - ] Dane sylabusa                               |                                                                                                    |                                                                                          |                                                                                 |                                 |                              |
| Przedmiot moduł                                   |                                                                                                    | н                                                                                        | listoria Polski na tle historii Europy # [ćwic                                  | zenia praktyczne]               |                              |
| Liczba godzin przedmiotu                          |                                                                                                    | 30                                                                                       | D                                                                               |                                 |                              |
| Liczba godzin wynikająca z tre                    | ści programowych                                                                                                    | 30                                                                                       | D                                                                               |                                 |                              |
| Nowa Zapisz Usuń                                  |                                                                                                    |                                                                                          |                                                                                 |                                 |                              |
| [ - ] Treść programowa                            |                                                                                                    |                                                                                          |                                                                                 |                                 |                              |
| Nazwa                                             | Tematyka ćwiczeń jest skorelowana<br>1. Kultura państwa polskiego w doł<br>2-3. Polityka wewnętrzna i zagranic<br>odrodzenia, reformacja i kontrrefor | z problematyką wykładu. S<br>iie piastowskiej.<br>zna Jagiellonów (stosunki z<br>macja). | zczegółowe zagadnienia są następujące:<br>Czechami, Węgrami, Zakonem Krzyżackir | n; kultura                      |                              |
| Zagadnienia                                       |                                                                                                    |                                                                                          |                                                                                 |                                 |                              |
| Nr realizacji                                     | 2                                                                                                    |                                                                                          |                                                                                 |                                 |                              |
| Kod                                               | L1                                                                                                    |                                                                                          |                                                                                 |                                 |                              |
| Liczba godzin                                     | 30                                                                                                    |                                                                                          |                                                                                 |                                 |                              |
| Miejsce studiowania                               | Nieustalone 🗸                                                                                                    |                                                                                          |                                                                                 |                                 |                              |
| [ - ] Tłumaczenia treści program                  | iowej                                                                                                    |                                                                                          |                                                                                 |                                 |                              |
| Nazwa - angielski                                 |                                                                                                    |                                                                                          |                                                                                 | ł.                              |                              |
| Zagadnienia - angielski                           |                                                                                                    |                                                                                          |                                                                                 | .ii                             |                              |

Zmiany zapisać przyciskiem Zapisz. W przypadku szczegółowego rozpisywania pozycji – w celu dodania kolejnej pozycji ponownie nacisnąć przycisk Nowy.

Czynności powtarzać aż do wprowadzenia wszystkich pozycji.

Po zakończeniu wprowadzania kliknąć w zakładkę **Sylabus** w celu dostępu do przycisków uzupełniania kolejnych danych.

#### 9 Literatura

Na zakładce Sylabus kliknąć przycisk Literatura.

 Wymagania wstępne [1]]
 Szczegółowe efekty uczenia się [5]
 Metody dydaktyczne [2]
 Metody weryfikacji efektów uczenia się [2]
 Warunki zaliczenia
 Treści programowe (skrócony opis) [1]

 Literatura [9]
 Dyscyplina [1]
 Wskaźniki
 Nakłady pracy studenta
 Standardy
 Wydruki
 Sprawdź poprawność
 Oznacz źródłowy sylabus

Zostanie wyświetlona zakładka z dotychczas zarejestrowanymi danymi (dla nowego sylabusa na początku brak danych).

|                 | Programy kształce                                          | nia Rozdziały                   | Lista sylabusów Sy                                      | labus            | Literatura          |                  |             |     |
|-----------------|------------------------------------------------------------|---------------------------------|---------------------------------------------------------|------------------|---------------------|------------------|-------------|-----|
| No              | wy Zapisz Usur                                             | 3                               |                                                         |                  |                     |                  |             |     |
| Pr<br>Hur<br>Sy | <b>ogram kształce</b><br>nanistyczny<br>labus: Historia Po | nia: I stopnia licencj          | ackie, Wydział: 1                                       | Instytut         |                     |                  |             |     |
| Filt            | r                                                          | Filtruj Czyść filtr Odśwież Try | o filtra i 🖂 Sortuj po Autor 🖂 Rosn                     | ąco 🖂 Na stronie | 20 🖂 pokaż ID 🛛 Nie | ~                |             |     |
| Lp              | Kategoria                                                  | Autor                           | Tytuł                                                   |                  | Wydawnictwo         | Miejsce wydania  | Rok wydania | DOI |
| 1               | Podstawowa                                                 | Brzoza Czesław, Sowa Andrzej    | Historia Polski 1918-1945                               |                  |                     | Kraków           | 2006        |     |
| 2               | Podstawowa                                                 | Carpentier J., Lebrun F. (red.) | Historia Europy                                         |                  |                     | Warszawa         | 1994        |     |
| 3               | Podstawowa                                                 | Chwalba Andrzej                 | Historia Polski 1795-1918                               |                  |                     | Kraków           | 2000        |     |
| 4               | Podstawowa                                                 | Halecki Oskar                   | Historia Europy, jej granice i podziały                 |                  |                     | Lublin           | 2002        |     |
| 5               | Podstawowa                                                 | Markiewicz Mariusz              | Historia Polski 1492-1795                               |                  |                     | Kraków           | 2005        |     |
| 6               | Podstawowa                                                 | Roszkowski Wojciech             | Historia Polski 1914-1998                               |                  |                     | Warszawa         | 1999        |     |
| 7               | Podstawowa                                                 | Szczur Stanisław                | Historia Polski: średniowiecze                          |                  |                     | Kraków           | 2002        |     |
| 8               | Uzupełniająca                                              | Tazbir J. (pod red.)            | Zarys historii Polski                                   |                  |                     | Warszawa         | 1980        |     |
| 9               | Uzupełniająca                                              |                                 | Wybrane zagadnienia z publikacji: Wielka historia Polsk | , t. 1-10        |                     | Kraków 1998-2001 |             |     |

Nacisnąć przycisk Nowy i uzupełnić pola:

Kategoria

Wybór: podstawowa, uzupełniająca

- Autor
   Wprowadzać w konwencji: Nazwisko Imię
- Tytuł
- Miejsce wydania
- Rok wydania

Jeżeli są znane uzupełnić również pozostałe pola:

- Wydawnictwo
- Cyfrowy identyfikator dokumentu elektronicznego DOI
- Opis

Pole może być użyte do zapisu dodatkowej informacji np. gdy dana pozycja dot. tylko wybranych treści programowych czy specjalności

Kod (wewnętrzny) nadany zostanie automatycznie przez system. Pozostałe pola pominąć.

| Programy ks                                        | ształcenia                                             | Rozdziały                                                   | Lista sylabusów                   | Sylabus                         | Literatura                       |                              |
|----------------------------------------------------|--------------------------------------------------------|-------------------------------------------------------------|-----------------------------------|---------------------------------|----------------------------------|------------------------------|
| Nowy Zapisz                                        | Usuń                                                   |                                                             |                                   |                                 |                                  |                              |
|                                                    |                                                        |                                                             |                                   |                                 |                                  |                              |
| Program kszt<br>Instytut Humani<br>Sylabus: Histor | <b>tałcenia: IH-F</b><br>istyczny<br>ria Polski na tle | F <b>P-I-19/20Z (filolog. polska</b><br>e historii Europy # | ) test olek - Profil kształcenia: | praktyczny, Kierunek: filologia | polska, Forma kształcenia: I sto | opnia licencjackie, Wydział: |
| [ - ] Dane pozycji                                 | ID : 46                                                |                                                             |                                   |                                 |                                  |                              |
| Kategoria                                          | Podstawowa                                             | ~                                                           |                                   |                                 | 7                                |                              |
| Autor                                              | Chwalba Andr                                           | zej                                                         |                                   |                                 | ]                                |                              |
| Tytuł                                              | Historia Polski                                        | 1795-1918                                                   |                                   |                                 |                                  |                              |
| Wydawnictwo                                        |                                                        |                                                             |                                   |                                 | ]                                |                              |
| Miejsce<br>wydania                                 | Kraków                                                 |                                                             |                                   |                                 |                                  |                              |
| Rok wydania                                        | 2000                                                   |                                                             |                                   |                                 |                                  |                              |
| Cyfrowy<br>identyfikator                           |                                                        |                                                             |                                   |                                 |                                  |                              |
| dokumentu                                          |                                                        |                                                             |                                   |                                 |                                  |                              |
| elektronicznego<br>- DOI                           |                                                        |                                                             |                                   |                                 |                                  |                              |
| Opis                                               |                                                        |                                                             |                                   | .ii.                            |                                  |                              |

Zmiany zapisać przyciskiem Zapisz. W celu dodania kolejnej pozycji ponownie nacisnąć przycisk Nowy.

Czynności powtarzać aż do wprowadzenia wszystkich pozycji.

Po zakończeniu wprowadzania kliknąć w zakładkę **Sylabus** w celu dostępu do przycisków uzupełniania kolejnych danych.

### 10 Dyscyplina

Na zakładce Sylabus kliknąć przycisk Dyscyplina.

| Wymagania wstępne [1] Szczegółowe efekty uczenia się [5]     | Metody dydaktyczne [2] | Metody weryfikacji efektów uczenia się [2] | Warunki zaliczenia Treści programowe (skrócony opis) [1] |
|--------------------------------------------------------------|------------------------|--------------------------------------------|----------------------------------------------------------|
| Literatura [9] Dyscyplina [1] Wskaźniki Nakłady pracy studer | ta Standardy Wydruki   | Sprawdź poprawność Oznacz źródłowy sylał   | pus                                                      |

Uzupełnić pole:

Dyscyplina

Przypisać przedmiot do dyscypliny. Lista wyboru zawiera tylko dyscypliny powiązane z kierunkiem, realizowanym przez dany program studiów.

| Programy kształcenia                                                   | y kształcenia Rozdziały Lista sylabusów                 |                                    |                      |             | Dyscypliny                       |                                      |
|------------------------------------------------------------------------|---------------------------------------------------------|------------------------------------|----------------------|-------------|----------------------------------|--------------------------------------|
| Zapisz                                                                 |                                                         |                                    |                      |             |                                  |                                      |
|                                                                        |                                                         |                                    |                      |             |                                  |                                      |
| Program kształcenia: I<br>Humanistyczny<br>Sylabus: Historia Polski na | I-FP-I-19/20Z (filolog. polska<br>tle historii Europy # | ) test olek - Profil kształcenia:  | praktyczny, Kierunek | : filologia | polska, Forma kształcenia: I sto | pnia licencjackie, Wydział: Instytut |
| [ - ] Dane pozycji                                                     |                                                         |                                    |                      |             |                                  |                                      |
| Dyscyplina dzi                                                         | edzina : dziedzina nauk humanistyczn                    | ych, dyscyplina : językoznawstwo,  | wiodąca 🗸            |             |                                  |                                      |
| Nie                                                                    | wybrano                                                 |                                    |                      |             |                                  |                                      |
| dzie                                                                   | dzina : dziedzina nauk humanistyczn                     | ych, dyscyplina : językoznawstwo   | , wiodąca            |             |                                  |                                      |
| dzie                                                                   | dzina : dziedzina nauk humanistyczn                     | ych, dyscyplina : literaturoznawst | wo                   |             |                                  |                                      |
|                                                                        |                                                         |                                    |                      |             |                                  |                                      |

Zmiany zapisać przyciskiem Zapisz.

Po zakończeniu wprowadzania kliknąć w zakładkę **Sylabus** w celu dostępu do przycisków uzupełniania kolejnych danych.

### 11 Wskaźniki

Na zakładce Sylabus kliknąć przycisk Wskaźniki.

 Wymagania wstępne [1]
 Szczegółowe efekty uczenia się [5]
 Metody dydaktyczne [2]
 Metody weryfikacji efektów uczenia się [2]
 Warunki zaliczenia
 Treści programowe (skrócony opis) [1]

 Literatura [9]
 Dyscyplina [1]
 Wskaźniki
 Nakłady pracy studenta
 Standardy
 Wydrukij
 Sprawdź poprawność
 Oznacz źródłowy sylabus

Zostanie wyświetlona zakładka z informacjami, czy dany przedmiot wpisuje się do wskaźników w obrębie programu kształcenia. Przypisanie do wskaźnika polega na zaznaczeniu checkboxa w kolumnie Zaznacz przy odpowiedniej pozycji.

| Wskaźniki                                                                                                    |                 |      |                |              |            |  |  |  |  |
|----------------------------------------------------------------------------------------------------|-----------------|------|----------------|--------------|------------|--|--|--|--|
| Zamknij okno                                                                                                    |                 |      |                |              |            |  |  |  |  |
| Program kształcenia: IH-FP-I-19/202 (filolog. polska) test olek - Profil kształcenia: praktyczny, Kierunek: filologia polska, Forma kształcenia: I stopnia licencjackie, Wydział: Instytut Humanistyczny<br>Sylabus: Historia Polski na tle historii Europy #                                                                                                    |                 |      |                |              |            |  |  |  |  |
| Filtr         Filtruj         Czyść filtr         Odśwież         Tryb filtra         i         V         Rosnąco           +         +         W         OW         -W                 Rosnąco                                                                                                    | ∨ Na stronie 10 | ~    | pokaż ID Nie 🗸 | zaznacz / oo | dznacz - O |  |  |  |  |
| Lp Nazwa                                                                                                    | Тур             | Opis | Współczynnik   | Treść        | Zaznacz    |  |  |  |  |
| 10 Wskaźnik: zajęcia z dziedziny nauk humanistycznych lub nauk społecznych                                                                                                    | Znacznik        |      |                |              |            |  |  |  |  |
| 20 Wskaźnik: zajęcia z <b>języka obcego</b>                                                                                                    | Znacznik        |      |                |              |            |  |  |  |  |
| 30 Wskaźnik: zajęcia zaliczane do <b>praktyk zawodowych</b>                                                                                                    | Znacznik        |      |                |              |            |  |  |  |  |
| 40 Erasmus                                                                                                    | Znacznik        |      |                |              |            |  |  |  |  |
| I     I     I     Image: State in the state in the s |                 |      |                |              |            |  |  |  |  |

Zmiany zapisać przyciskiem Zapisz. Po zakończeniu wprowadzania nacisnąć przycisk Zamknij okno w celu powrotu na zakładkę Sylabus.

### 12 Aktualizacja liczby godzin praktycznych na formach zajęć

Na zakładce **Sylabus** dla każdej formy zajęć w ramach danego semestru uwidocznione są liczby godzin, przewidziane w projekcie harmonogramu realizacji planu studiów:

- liczba godzin (łącznie), w tym:
- liczba godzin praktycznych

Wykładowca może skorygować liczbę godzin praktycznych, poprzez wprowadzenie zaktualizowanej wartości w kolumnie Liczba godz. prak., a następnie zapisanie zmian, poprzez kliknięcie w przycisk Zapisz liczbę godz. prak.

| Wy<br>Nal                                                        | Wymagania writepine [11] Szczegółowe efekty uczenia się [13] Metody dydaktyczne [21] Metody weryfikacji efektów uczenia się [13] Warunki zaliczenia Treści programowe (skrócony opia) [11] Literatura [31] Dyscyplina [11] Wskazniki<br>Nakłady przey studenia Standardy   Wydruki Sprzwdł poprzemiel Oznacz źródłowy sylabus Zapisz liczbę godz prak.                                                                                                    |                                                                  |         |                        |               |        |                       |                  |       |                |                      |                           |                  |                  |                       |                      |                       |                                        |
|------------------------------------------------------------------|----------------------------------------------------------------------------------------------------|------------------------------------------------------------------|---------|------------------------|---------------|--------|-----------------------|------------------|-------|----------------|----------------------|---------------------------|------------------|------------------|-----------------------|----------------------|-----------------------|----------------------------------------|
| [-]                                                              | In Date which we have a state of the state of the stat |                                                                  |         |                        |               |        |                       |                  |       |                |                      |                           |                  |                  |                       |                      |                       |                                        |
| Prze                                                             | dmiot,                                                                                                    | Moduł                                                            |         |                        | Lite          | ratura | dawna polska          | i europejska #   |       |                |                      |                           |                  |                  |                       |                      |                       |                                        |
| Jedn                                                             | ostka                                                                                                    | organizująca                                                     |         |                        | Zakł          | ad Ele | ktrotechniki          |                  |       |                |                      |                           |                  |                  |                       |                      |                       |                                        |
| Тур                                                              |                                                                                                    |                                                                  |         |                        | Prze          | dmiot  |                       |                  |       |                |                      |                           |                  |                  |                       |                      |                       |                                        |
| Sem                                                              | estry                                                                                                    |                                                                  |         |                        | 1, 2          |        |                       |                  |       |                |                      |                           |                  |                  |                       |                      |                       |                                        |
| Poziom akceptacji Akceptacja wyładowcy 🔽 Zmień poziom akceptacji |                                                                                                    |                                                                  |         |                        |               |        |                       |                  |       |                |                      |                           |                  |                  |                       |                      |                       |                                        |
| Term                                                             | nin odo                                                                                                    | lania                                                            |         |                        | 31-1          | 10-201 | 19                    |                  |       |                |                      |                           |                  |                  |                       |                      |                       |                                        |
| Data                                                             | przek                                                                                                    | azania                                                           |         |                        | 29-1          | 11-20  | 19                    |                  |       |                |                      |                           |                  |                  |                       |                      |                       |                                        |
| Kont                                                             | trola te                                                                                                    | rminu oddania                                                    |         |                        | Tak           |        |                       |                  |       |                |                      |                           |                  |                  |                       |                      |                       |                                        |
| Speq                                                             | jalnoś                                                                                                    | 1                                                                |         |                        |               |        |                       |                  |       |                |                      |                           |                  |                  |                       |                      |                       |                                        |
| Speq                                                             | jalizacj                                                                                                    | a                                                                |         |                        |               |        |                       |                  |       |                |                      |                           |                  |                  |                       |                      |                       |                                        |
| Kieru                                                            | unki                                                                                                    |                                                                  |         |                        | Filol         | ogia p | olska I stopnia /S    | / [profil prakty | czny, | kod studi      | ów: 26418]           |                           |                  |                  |                       |                      |                       |                                        |
| Koor                                                             | rdynat                                                                                                    | or odp. za sylabus                                               |         |                        | mgr           | inż. M | lalicki Drugi Olgie   | ard              |       |                |                      |                           |                  |                  | -                     |                      |                       |                                        |
| Prop                                                             | onow                                                                                                    | ani prowadzący                                                   |         |                        |               |        |                       |                  |       |                |                      |                           |                  |                  | -                     |                      |                       |                                        |
|                                                                  |                                                                                                    |                                                                  |         |                        |               |        |                       |                  | List  | a form sy      | ylabusa              |                           |                  |                  |                       | 1                    |                       |                                        |
| Lp I                                                             | ndeks                                                                                                    | Przedmiot                                                        | Semestr | Miejsce<br>studiowania | Tura<br>zajęć | ECTS   | Grupa przedm.         | Status w kier.   | Blok  | Przyg.<br>zaw. | Język wyłd.          | Jednostka<br>organizująca | Prow.<br>zajęcia | Liczba<br>godzin | Liczba godz.<br>prak. | Liczba tyg.<br>prak. | Forma zal.            |                                        |
| 1                                                                |                                                                                                    | Literatura dawna polska i europejska #<br>[ćwiczenia praktyczne] | 1       |                        |               | 4      | Zajęcia<br>kierunkowe | Obowiązkowy      | ,     | Nie            | język polski<br>100% | Zakład<br>Elektrotechniki |                  | 30               | 30                    | o                    | Zaliczenie z<br>oceną | Treści programowe (po<br>opis)<br>1/30 |
| 2                                                                |                                                                                                    | Literatura dawna polska i europejska #<br>[ćwiczenia praktyczne] | 2       |                        |               | 4      | Zajęcia<br>kierunkowe | Obowiązkowy      |       | Nie            | język polski<br>100% | Zakład<br>Elektrotechniki |                  | 30               | 28                    | 0                    | Zaliczenie z<br>oceną | Treści programowe (po<br>opis)<br>1/30 |

### 13 Nakłady pracy studenta

Na zakładce Sylabus kliknąć przycisk Metody dydaktyczne.

 Wymagania wstępne [1]
 Szczegółowe efekty uczenia się [5]
 Metody dydaktyczne [2]
 Metody weryfikacji efektów uczenia się [2]
 Warunki zaliczenia
 Treści programowe (skrócony opis) [1]

 Literatura [9]
 Dyscyplina [1]
 Wskaźniki
 Nakłady pracy studenta
 Standardy
 Wydruki
 Sprawdź poprawność
 Oznacz źródłowy syłabus

Zostanie wyświetlona zakładka z tabelą przypisanych nakładów pracy studenta. Pierwsza pozycja:

Udział w zajęciach

jest automatycznie wyliczana jako suma godzin przypisanych do zaplanowanych form realizacji przedmiotu (wykłady, ćwiczenia, laboratorium, seminarium, itd).

Dla pozostałych pozycje należy uzupełnić nakłady pracy w godzinach oraz wskazać ile z godzin ma charakter praktyczny:

- Bezpośredni kontakt z nauczycielem konsultacje z prowadzącym
- Bezpośredni kontakt z nauczycielem udział w egzaminie
- Bezpośredni kontakt z nauczycielem inne
- Przygotowanie do laboratorium, ćwiczeń, zajęć
- Przygotowanie do kolokwiów i egzaminu
- Indywidualna praca własna studenta z literaturą, wykładami itp
- Inne

Zmiany zapisać przyciskiem **Zapisz nakłady**, wtedy następuje też aktualizacja podsumowania godzin.

|                    | Programy kształcenia                                                                                                    | Rozdziały                           | Lista sylabusów |                  | Sylabus         | Nakłady pracy studenta |     |  |  |  |
|--------------------|----------------------------------------------------------------------------------------------------|-------------------------------------|-----------------|------------------|-----------------|------------------------|-----|--|--|--|
| Za                 | Zapisz nakłady Zeruj nakłady                                                                                                    |                                     |                 |                  |                 |                        |     |  |  |  |
| Pro<br>Inst<br>Syl | rogram kaztałcenia: IH-FP-I-19/202 (filolog. polska) test olek - Profil kształcenia: praktyczny, Kierunek: filologia polska, Forma kształcenia: I stopnia licencjackie, Wydział:<br>syluti Humanistyczny<br>sylabus: Historia Polski na tle historii Europy # |                                     |                 |                  |                 |                        |     |  |  |  |
|                    | Nakłady pracy studenta                                                                                                    |                                     |                 |                  |                 |                        |     |  |  |  |
| L.p.               | Nazwa                                                                                                    |                                     | Liczba godzin   | W tym liczba god | z. praktycznych | Opis                   |     |  |  |  |
| 1                  | Udział w zajęciach                                                                                                    |                                     | 45              | 30               |                 |                        |     |  |  |  |
| 2                  | Bezpośredni kontakt z nauc                                                                                                    | zycielem - konsultacje z prowadzą   | cym 3           | 3                |                 |                        |     |  |  |  |
| 3                  | Bezpośredni kontakt z nauc                                                                                                    | zycielem - udział w egzaminie       | 1               | 1                |                 |                        |     |  |  |  |
| 4                  | Bezpośredni kontakt z nauc                                                                                                    | zycielem - inne                     | 0               | 0                |                 | NULL                   | .ii |  |  |  |
| 5                  | Przygotowanie do laborato                                                                                                    | rium, ćwiczeń, zajęć                | 10              | 10               |                 |                        |     |  |  |  |
| 6                  | Przygotowanie do kolokwić                                                                                                    | ów i egzaminu                       | 0               | 0                |                 |                        |     |  |  |  |
| 7                  | Indywidualna praca własna                                                                                                    | studenta z literaturą, wykładami it | p. 6            | 6                |                 |                        |     |  |  |  |
| 8                  | Inne                                                                                                    |                                     | 0               | 0                |                 | NULL                   | .:1 |  |  |  |
|                    | RAZEM                                                                                                    |                                     | 65              | 50               |                 |                        |     |  |  |  |
|                    | LICZBA GODZIN W BEZPO                                                                                                    | ŚREDNIM KONTAKCIE Z NAUCZ           | CIELEM 49       | 34               |                 |                        |     |  |  |  |
|                    | LICZBA GODZIN WG WSP                                                                                                    | ÓŁCZYNNIKA ECTS                     | 75              |                  |                 |                        |     |  |  |  |

Po zakończeniu wprowadzania kliknąć w zakładkę **Sylabus** w celu dostępu do przycisków uzupełniania kolejnych danych.

### 14 Sprawdzenie poprawności

Na zakładce Sylabus kliknąć przycisk Sprawdź poprawność.

 Wymagania wstępne [1]
 Szczegółowe efekty uczenia się [5]
 Metody dydaktyczne [2]
 Metody weryfikacji efektów uczenia się [2]
 Warunki zaliczenia
 Treści programowe (skrócony opis) [1]

 Literatura [9]
 Dyscyplina [1]
 Wskaźniki
 Nakłady pracy studenta
 Standardy
 Wydruki
 Sprawdź poprawność
 Oznacz źródłowy sylabus

Sprawdzanie poprawności weryfikuje czy nie występują błędy w sylabusie – techniczne (czyli niezgodności liczbowe), nie weryfikuje merytorycznych aspektów.

Wynik weryfikacji pojawi się w nowym oknie.

| Wynik kontroli                                                                                                    |                                                                                                    |
|----------------------------------------------------------------------------------------------------|----------------------------------------------------------------------------------------------------|
| Zamknij okno                                                                                                    |                                                                                                    |
| Program kształcenia: IH-FP-I-19/20Z (filolog<br>Wydział: Instytut Humanistyczny                                                                                            | . polska) test olek - Profil kształcenia: praktyczny, Kierunek: filologia polska, Forma kształcenia: I stopnia licencjackie,                                                                                    |
| Sylabus: Historia Polski na tle historii Europy #                                                                                                    |                                                                                                    |
| Pozycja: Historia Polski na tle historii Europy # - suma g<br>Współczynnik godz/ECTS: 25, suma ECTS: 3, liczba godz<br>[DZIE_HP_ID = 84198, SEMESTR = n.d., F_SYLABUS = T, | odzin wyliczona z nakładów jest mniejsza niż liczba godzin wyznaczona wg współczynnika godz/ECTS.<br>in wyznaczona wg współczynnika: 75, suma godzin wyliczona z nakładów: 65.<br>wsp_godz_na_ects_wyj = brak]. |
|                                                                                                    |                                                                                                    |

### 15 Wydruk sylabusa

Na zakładce Sylabus kliknąć przycisk Wydruki.

```
        Wymagania wstępne [1]
        Szczegółowe efekty uczenia się [5]
        Metody dydaktyczne [2]
        Metody weryfikacji efektów uczenia się [2]
        Warunki zaliczenia
        Treści programowe (skrócony opis) [1]

        Literatura [9]
        Dyscyplina [1]
        Wskaźniki
        Nakłady pracy studenta
        Standardy
        Wydruki
        Sprawdź poprawność
        Oznacz źródłowy sylabus
```

Przycisk uruchamia formularz z dostępną w danym kontekście listą wydruków.

| Wydruki                                                                                                    |               |           |             |         |  |  |  |  |  |
|----------------------------------------------------------------------------------------------------|---------------|-----------|-------------|---------|--|--|--|--|--|
| Zamknij okno Moje wydruki                                                                                                    |               |           |             |         |  |  |  |  |  |
|                                                                                                    |               |           |             |         |  |  |  |  |  |
| Filtr Filtruj Czyść filt Odśwież Tryb filtra i 🗸 Sortuj po Lp 🗸 Rosnąco 🗸 Na stronie Wszystkie 🗸 pokaż ID Nie 🗸                                                                                                    |               |           |             |         |  |  |  |  |  |
| Nr wydruku                                                                                                    | Nazwa         | Źródło    | Rejestracja | Wzorzec |  |  |  |  |  |
| 3                                                                                                    | Sylabus zajęć | Systemowy | Tak         | Brak    |  |  |  |  |  |
| K     K     K |               |           |             |         |  |  |  |  |  |
|                                                                                                    |               |           |             |         |  |  |  |  |  |
|                                                                                                    |               |           |             |         |  |  |  |  |  |

Aby wydrukować sylabus należy kliknąć w nazwę wydruku. Przy wydruku należy wybierać opcję Wydruk roboczy.

Opcja **Rejestruj** powoduje automatyczne zarejestrowanie wydruku w bazie danych dla celów kompletacji dokumentacji – korzystać z niego powinien Kierownik jednostki organizacyjnej na późniejszym etapie weryfikacji sylabusa.

W obu wariantach treść wydruku jest identyczna.

| Wydruki                                                                                                    |                                                  |                                 |                            |         |  |  |  |  |
|----------------------------------------------------------------------------------------------------|--------------------------------------------------|---------------------------------|----------------------------|---------|--|--|--|--|
| Zamknij okno Moje wydruki                                                                                   | Rejestruj Wydruk roboczy                         |                                 |                            |         |  |  |  |  |
| 08:05:59 Ten wydruk może być rejestrowany. Wybierz czy chesz go rejestrować w systemie oraz uzupełnij opis. |                                                  |                                 |                            |         |  |  |  |  |
| [ - ] Dane wydruku                                                                                          |                                                  |                                 |                            |         |  |  |  |  |
| Opis wydruku - autor                                                                                        |                                                  |                                 | Æ                          |         |  |  |  |  |
| Filtr                                                                                                    | j Czyść filtr Odśwież Tryb filtra i 🗸 Sortu      | ij po Lp 🗠 Rosnąco 🗠 Na stronie | Wszystkie 🗠 pokaż ID Nie 🗠 |         |  |  |  |  |
| Nr wydruku                                                                                                  | Nazwa                                            | Źródło                          | Rejestracja                | Wzorzec |  |  |  |  |
| 3                                                                                                    | Sylabus zajęć                                    | Systemowy                       | Tak                        | Brak    |  |  |  |  |
| < << 1 ∨ >> >  Zna                                                                                          | leziono 1 wierszy. Wyświetlono wiersze od 1 do 1 | (1). Strona 1 z 1.              |                            |         |  |  |  |  |

Wydruk sylabusa w formacie PDF, otworzy się w osobnym oknie.

### 16 Zatwierdzenie sylabusa przez Koordynatora

Aby zatwierdzić sylabus należy na zakładce **Sylabus** wybrać poziom akceptacji **Akceptacja wykładowcy** i kliknąć przycisk **Zmień poziom akceptacji**. W tym momencie sylabus przestanie być dostępnym dla edycji przez Koordynatora - Wykładowcę.

| Programy kształcenia                                                   | Rozdziały                                                                                                    | Lista sylabusów                                                   | Sylabus                                                                      |                        |                                       |  |  |  |  |
|------------------------------------------------------------------------|----------------------------------------------------------------------------------------------------|-------------------------------------------------------------------|------------------------------------------------------------------------------|------------------------|---------------------------------------|--|--|--|--|
| Wymagania wstępne [1]     Szcz       Literatura [9]     Dyscyplina [1] | <b>zegółowe efekty uczenia się</b><br>Wskaźniki <b>Nakłady pracy s</b>                                                                                                    | [5] Metody dydaktyczne [2] Meto<br>tudenta Standardy Wydruki Spra | o <b>dy weryfikacji efektów uczenia si</b><br>wdź poprawność Dznacz źródłowy | [2] Warunki zaliczenia | Treści programowe (skrócony opis) [1] |  |  |  |  |
| Program kształcenia: IH-F<br>Humanistyczny                             | Program kształcenia: IH-FP-I-19/202 (filolog. polska) test olek - Profil kształcenia: praktyczny, Kierunek: filologia polska, Forma kształcenia: I stopnia licencjackie, Wydział: Instytut<br>lumanistyczny |                                                                   |                                                                              |                        |                                       |  |  |  |  |
| [ - ] Dane sylabusa ID : 84198                                         |                                                                                                    |                                                                   |                                                                              |                        |                                       |  |  |  |  |
| Przedmiot/Moduł                                                        |                                                                                                    | Historia Polski na tle historii Europy                            | #                                                                            |                        |                                       |  |  |  |  |
| Jednostka organizująca                                                 |                                                                                                    | Zakład Elektrotechniki                                            |                                                                              |                        |                                       |  |  |  |  |
| Тур                                                                    |                                                                                                    | Przedmiot                                                         |                                                                              |                        |                                       |  |  |  |  |
| Semestry                                                               |                                                                                                    | 1                                                                 |                                                                              |                        |                                       |  |  |  |  |
| Poziom akceptacji                                                      |                                                                                                    | Akceptacja wykładowcy 🖂 Zmie                                      | ń poziom akceptacji                                                          |                        |                                       |  |  |  |  |
| Termin oddania                                                         |                                                                                                    | 31-10-2019                                                        |                                                                              |                        |                                       |  |  |  |  |
| Data przekazania                                                       |                                                                                                    |                                                                   |                                                                              |                        |                                       |  |  |  |  |
| Kontrola terminu oddania                                               |                                                                                                    | Tak                                                               |                                                                              |                        |                                       |  |  |  |  |
| Specjalność                                                            |                                                                                                    |                                                                   |                                                                              |                        |                                       |  |  |  |  |
| Specjalizacja                                                          |                                                                                                    |                                                                   |                                                                              |                        |                                       |  |  |  |  |
| Kierunki                                                               |                                                                                                    | Filologia polska I stopnia /S/ [profil pi                         | raktyczny, kod studiów: 26418]                                               |                        |                                       |  |  |  |  |
| Koordynator odp. za sylabus                                            |                                                                                                    | mgr inż. Malicki Drugi Olgierd                                    |                                                                              |                        |                                       |  |  |  |  |
| Proponowani prowadzacy                                                 |                                                                                                    |                                                                   |                                                                              |                        |                                       |  |  |  |  |

W przypadku, gdy wartości liczbowe godzin nie współgrają z przypisanymi punktami ECTS, lub nie zostały dokonane odpowiednie powiązania – system nie pozwoli zmienić statusu sylabusa, o czym powiadomi odpowiednim komunikatem w kolorze czerwonym. Przykład:

| Programy kształcenia Rozdziały                                                                                                    | Lista sylabusów                  | Sylabus                              |                           |                                           |              |  |  |  |  |  |
|----------------------------------------------------------------------------------------------------|----------------------------------|--------------------------------------|---------------------------|-------------------------------------------|--------------|--|--|--|--|--|
| Wymagania wntępne [1] Szczegółowe efekty uczenia się [5] [Metody dydaktyczne [2] [Metody weryfikacji efektów uczenia się [3] [Warunki zaliczenia] [Treici programowe (skrócony opia) [1] [Literatura [8] Dyszyplina [1] [Wiskatnie]<br>Nakłady przy studenia [Standardy [Wydnak] Sprawdz poprawność] Oznacz źródnowy sylabus [Zapiz liczbę godz. prak                                                                                               |                                  |                                      |                           |                                           |              |  |  |  |  |  |
| 4:25:29 Błg dmiany poziowa akceptacji. Błg : 004-20001. Istnicją (1) efekty przedmiotowe które nie pokrywają metod ocen.<br>A:05:20 przy "MKTTELI-MOGAWY_SZTALCHIA_CRI", linia 1931.<br>d=05:10 przy "MKTTELI-MOGAWY_SZTALCHIA_CRI", linia 2006<br>0=05:00 przy i trakici w pówpanie zawali wzymiara. WAXTEN.TUDA_ZRIE_J#_ST'<br>4-05:01: przy "MKTTELI-MOZDOW_AKCEPTACIL_CR", linia 376<br>4-05:02: przy "MKTTELI-MOZDOW_AKCEPTACIL_CR", linia 376 |                                  |                                      |                           |                                           |              |  |  |  |  |  |
| Program kształcenia: IH-FP-I-2019-2022 (filolog. polska) test ole                                                                                                    | <b>k</b> - Profil kształcenia: p | aktyczny, Kierunek: filologia polska | i, Forma kształcenia: I s | topnia licencjackie, Wydział: Instytut Hu | imanistyczny |  |  |  |  |  |
| [ - ] Dane sylabusa ID : 84201                                                                                                    |                                  |                                      |                           |                                           |              |  |  |  |  |  |
| Przedmiot/Moduł                                                                                                    | Literatura dawna po              | lska i europejska #                  |                           |                                           |              |  |  |  |  |  |
| Jednostka organizująca                                                                                                    | Zakład Elektrotechniki           |                                      |                           |                                           |              |  |  |  |  |  |
| Тур                                                                                                    | Przedmiot                        |                                      |                           |                                           |              |  |  |  |  |  |
| Semestry                                                                                                    | 1, 2                             |                                      |                           |                                           |              |  |  |  |  |  |
| Poziom akceptagii                                                                                                    | Akceptacja wykłado               | wcy 🗸 Zmień poziom akceptacji        |                           |                                           |              |  |  |  |  |  |
| Termin oddania                                                                                                    | 31-10-2019                       |                                      |                           |                                           |              |  |  |  |  |  |
| Data przekazania                                                                                                    | 29-11-2019                       |                                      |                           |                                           |              |  |  |  |  |  |